# Návod k montáži a servisu

# obslužná jednotka RC30

platí také pro příslušenství: Modul směšovače MM10 a modul rozdělovače WM10

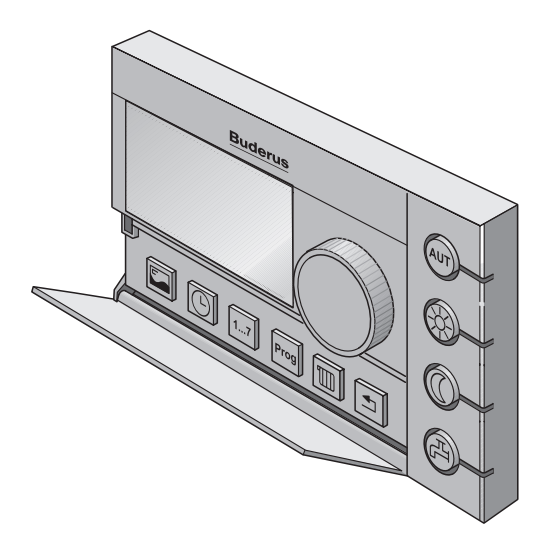

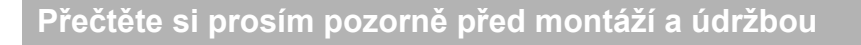

# Obsah

| 1 | Pro  | Vaši bezpečnost                        |
|---|------|----------------------------------------|
|   | 1.1  | K tomuto návodu                        |
|   | 1.2  | Užívání k určenému účelu               |
|   | 1.3  | Věnujte pozornost těmto pokynům        |
|   | 1.4  | Předání zařízení                       |
|   | 1.5  | Další pokyny                           |
| 2 | Tech | nnické údaje                           |
|   | 2.1  | Technické údaje obslužné jednotky RC30 |
|   | 2.2  | Normy a směrnice                       |
| 3 | Mon  | táž                                    |
|   | 3.1  | Potřebné nástroje                      |
|   | 3.2  | Předpoklady                            |
|   | 3.3  | Montáž a připojení                     |
| 4 | Zapr | nutí / Vypnutí                         |
|   | 4.1  | Zapnutí                                |
|   | 4.2  | Vvpnutí                                |
|   | 4.3  | Pokyny pro provoz                      |
| 5 | Serv | /is                                    |
|   | 5.1  | Ovládací prvky                         |
|   | 5.2  | Hlavní menu servisní roviny            |
|   | 5.3  | Práce v servisní rovině                |
|   | 5.4  | Jazyk                                  |
|   | 5.5  | Data zařízení                          |
|   | 5.6  | Data kotle                             |
|   | 5.7  | Anuloid (HVDT)                         |
|   | 5.8  | Vytápěcí okruh                         |
|   | 5.9  | Teplá užitková voda                    |
|   | 5.10 | Korekce času                           |
|   | 5.11 | Zobrazení topné křivky                 |
|   | 5.12 | Zobrazení dat monitoru                 |
|   | 5.13 | Protokol poruch                        |
|   | 5.14 | Údržba                                 |

# Buderus 2

# Obsah

|   | 5.15 LCD-test          |
|---|------------------------|
|   | 5.16 Test relé         |
|   | 5.17 Reset             |
|   | 5.18 Zobrazení verze   |
| 6 | Odstraňování poruch    |
| 7 | Protokol o nastavení75 |
| 8 | Rejstřík hesel         |

Změny za účelem technického vylepšení vyhrazeny!

## 1 Pro Vaši bezpečnost

#### 1.1 K tomuto návodu

Předkládaný návod obsahuje důležité informace pro bezpečnou a odpovědnou montáž a uvedení do provozu obslužné jednotky RC30 právě tak jako pro servisní práce.

Návod k servisu je určen pro odborného topenáře, který – na základě své odborné výchovy a zkušenosti – má znalosti v zacházení s vytápěcími zařízeními a také s vodovodními instalacemi.

#### Platnost pro funkční moduly (příslušenství)

Tento návod platí také pro obslužnou jednotku ve spojení se směšovacím modulem MM10 (viz také strana 41) a modulem rozdělovače WM10 (viz také strana 25). Tyto funkční moduly nastavuje jen jednou Váš odborný topenář.

Pokud je vytápěcí zařízení vybaveno dalšími funkčními moduly (např. solárním modulem SM10), najdete v některých menu doplňkové možnosti nastavení. Tyto možnosti jsou vysvětleny v samostatných návodech.

#### 1.2 Užívání k určenému účelu

Obslužná jednotka RC30 smí být použita výhradně k tomu, aby obsluhovala a regulovala vytápěcí zařízení Buderus s EMS (Energy Management System) v rodinných domcích pro jednu rodinu, domcích pro více rodin a řadových domcích.

Systémový předpoklad pro provoz: Kotel pro vytápění musí být vybaven UBA3 nebo Logamatic MC10.

Obslužná jednotka nesmí být provozována s regulačními přístroji regulačních systémů Logamatic 2000/3000/4000.

#### Buderus

## 1.3 Věnujte pozornost těmto pokynům

Obslužná jednotka byla koncipována a vyrobena podle stavu techniky a uznávaných bezpečnostně-technických pravidel. Přesto nelze při neodborném použití zcela vyloučit nebezpečí nebo věcné škody.

- Provozujte proto vytápěcí zařízení jen v souladu s určeným účelem a v bezvadném stavu.
- Pročtěte pečlivě tento návod.
- Dbejte bezpečnostních pokynů, aby nedošlo ke škodám na zdraví osob ani věcným škodám.

#### NEBEZPEČÍ OPAŘENÍ

Při termické dezinfekci se teplá voda může zahřát na teplotu přes 60 °C. Na odběrných místech vzniká nebezpečí opaření.

 Upozorněte prosím svého zákazníka na správné zacházení s různými armaturami pro teplou užitkovou vodu, abyste vyloučili opaření.

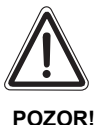

VÝSTRAHA!

## POŠKOZENÍ ZAŘÍZENÍ

působením mrazu.

Vytápěcí zařízení může při mrazu zamrznout, pokud je mimo provoz nebo pokud je vypnutá funkce protimrazové ochrany.

- Chraňte vytápěcí zařízení při nebezpečí mrazu před zamrznutím. Při vypnutí vytápěcího zařízení proto vypusť te vodu z kotle, zásobníku a trubek vytápěcího zařízení.
- Aktivujte funkci protimrazové ochrany (viz kapitolu 5.8.9 "Typ protimrazové ochrany" na straně 38).

CE

Přístroj odpovídá základním požadavkům příslušných norem a směrnic.

Shoda byla prokázána. Příslušné podklady a originál prohlášení o shodě jsou uloženy u výrobce.

## 1.4 Předání zařízení

- Nastavte oba otočné knoflíky na základní řídící jednotce BC10 na "Aut", aby se teplota teplé užitkové vody a výstupní teplota regulovaly obslužnou jednotkou BC30.
- Po uvedení do provozu vyplňte Protokol o nastavení, strana 75.
- Vysvětlete zákazníkovi, jak vytápěcí zařízení funguje a obsluhu přístroje.
- Informujte konečného zákazníka o tom, jaká nastavení jste zvolili, zejména pro:
  - Druh regulace (regulace teploty prostoru, regulace podle venkovní teploty nebo regulace podle venkovní teploty s vlivem teploty místnosti, viz parametr "vytápěcí systém", strana 27)
  - Přiřazení vytápěcích okruhů
  - Program vytápěcí a přípravy teplé užitkové vody
- Doporučujeme předat tento Návod k montáži a servisu zákazníkovi k uschování u vytápěcího zařízení.

## 1.5 Další pokyny

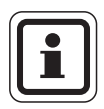

## UPOZORNĚNÍ PRO UŽIVATELE

Používejte jen originální náhradní díly od firmy Buderus. Za škody způsobené náhradními díly nedodanými firmou Buderus nepřejímá Buderus odpovědnost.

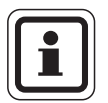

## UPOZORNĚNÍ PRO UŽIVATELE

Veškeré změny a nastavení, které na obslužné jednotce RC30 provedete, musí odpovídat vytápěcímu zařízení.

Nikdy neotevírejte skříňku obslužné jednotky.

## **Buderus**

# 2 Technické údaje

## 2.1 Technické údaje obslužné jednotky RC30

|                                      | Jed-<br>notka | RC30      |
|--------------------------------------|---------------|-----------|
| napájecí napětí                      | V             | 16 V DC   |
| příkon                               | W             | 0,3       |
| příkon s podsvícením«                | W             | 0,6       |
| rozměry<br>(šířka / výška / hloubka) | mm            | 150/90/33 |
| hmotnost                             | g             | 180       |
| provozní teplota                     | °C            | 0 až +50  |
| skladovací teplota                   | °C            | 0 až +70  |
| relativní vlhkost vzduchu            | %             | 0 až 90   |

Tab. 1 Technické údaje obslužné jednotky RC30

## 2.2 Normy a směrnice

Při montáži a uvádění vytápěcího zařízení do provozu dodržujte normy a směrnice platné v dané zemi!

Při elektrické instalaci dodržujte místní předpisy a pokyny subjektu dodávajícího elektrickou energii !

| Normy aplikované na výrobek                   |                                           |  |
|-----------------------------------------------|-------------------------------------------|--|
| Bezpečnost elektrických zařízení              | EN 60335-1                                |  |
| Elektromagnetická snášenlivost<br>(EMV-emise) | EN 50081-1, EN 61000-3-2,<br>EN 61000-3-3 |  |
| Elektromagnetická odolnost proti<br>rušení    | EN 60730-1, EN 61000-6-2                  |  |

Tab. 2 Normy aplikované na výrobek

# B Montáž

# 3 Montáž

## 3.1 Potřebné nástroje

Pro montážní práce na kotli není zapotřebí žádné nářadí.

Pro montáž na stěnu potřebujete:

- příklepovou vrtačku s vrtákem do kamene Ø 6 mm
- šroubovák

## 3.2 Předpoklady

Dbejte na to, aby před zahájením montáže byly splněny následující předpoklady:

#### 3.2.1 Vhodná referenční místnost

Je-li vytápěcí zařízení provozováno s regulací teploty místnosti nebo regulací podle venkovní teploty s vlivem teploty v místnosti, musí být k dispozici vhodná referenční místnost (viz návod k obsluze).

Cizí tepelné zdroje (dopad přímého slunečního záření nebo jiné vytápěcí zdroje, jako např. otevřený krb) v referenční místnosti negativně ovlivňují regulační funkce obslužné jednotky RC30. Může se stát, že místnosti bez cizích tepelných zdrojů budou příliš chladné.

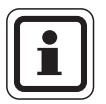

## UPOZORNĚNÍ PRO UŽIVATELE

Není-li žádná vhodná referenční místnost k dispozici, doporučujeme přepnout systém na regulaci podle venkovní teploty (je zapotřebí vnější čidlo).

## <u>Buderu</u>s

#### 3.2.2 Místo pro montáž

Vyberte v referenční místnosti jednu vnitřní stěnu a namontujte na ni obslužnou jednotku RC30 podle obrázku 1. Abyste získali správné výsledky měření teploty, je třeba zachovat volný prostor pod jednotkou a vzdálenost od dveří.

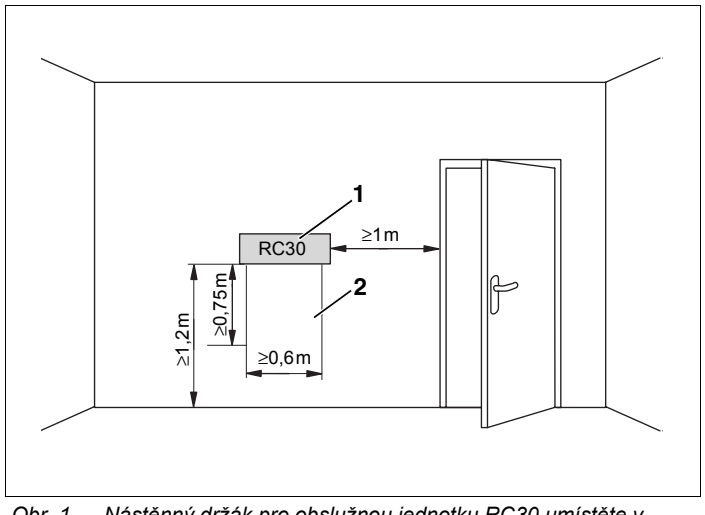

Obr. 1 Nástěnný držák pro obslužnou jednotku RC30 umístěte v referenční místnosti uvnitř šedě šrafované plochy.

Poz. 1: místo pro instalaci obslužné jednotky RC30 na vnitřní stěně Poz. 2: volný prostor

#### 3.2.3 spojovací kabel

Spojovací kabel k propojení obslužná jednotka RC30 s vytápěcím zařízením (systémemEMS) musí splňovat následující specifikace:

počet žil: 2  $0,75 \text{ mm}^2$  (max. 1,5 mm<sup>2</sup>) průřez vedení: délka vedení: max. 100 m

## 3.3 Montáž a připojení

#### 3.3.1 Připevnění montážní destičky

Před montáží musíte obslužnou jednotku vyjmout z montážní destičky.

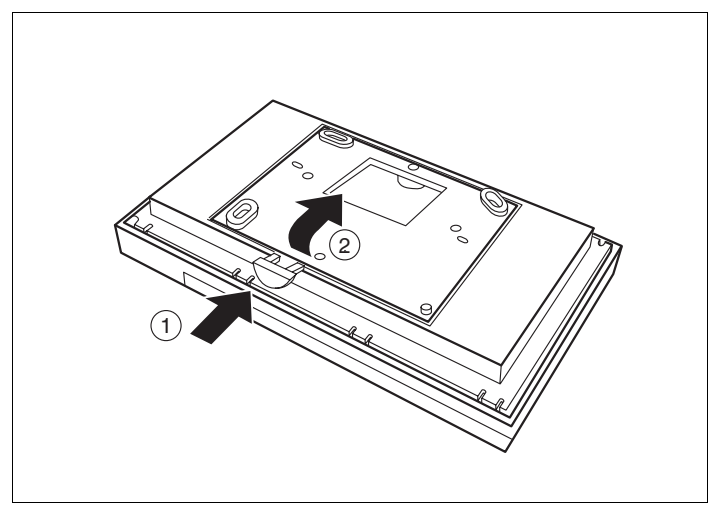

Obr. 2 Sejmutí obslužné jednotky z montážní destičky

- Stiskněte odblokovací tlačítko na spodní straně montážní destičky (obr. 2, poz. 1).
- Odeberte montážní destičku ve směru šipky (obr. 2, poz. 2).

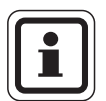

## UPOZORNĚNÍ PRO UŽIVATELE

Montážní destička může být upevněna přímo na omítku nebo na krabici vestavěnou pod omítku. Chcete-li regulační přístroj upevnit na krabici vestavěnou pod omítkou, dbejte na to, aby případný tah vzduchu z krabice nezkresloval měření teploty místnosti, prováděné regulačním přístrojem (popř. vyplňte vestavěnou krabici vhodným izolačním materiálem).

#### Buderus

Montážní plocha musí být natolik rovná, aby se montážní destička při přišroubování nezkřivila.

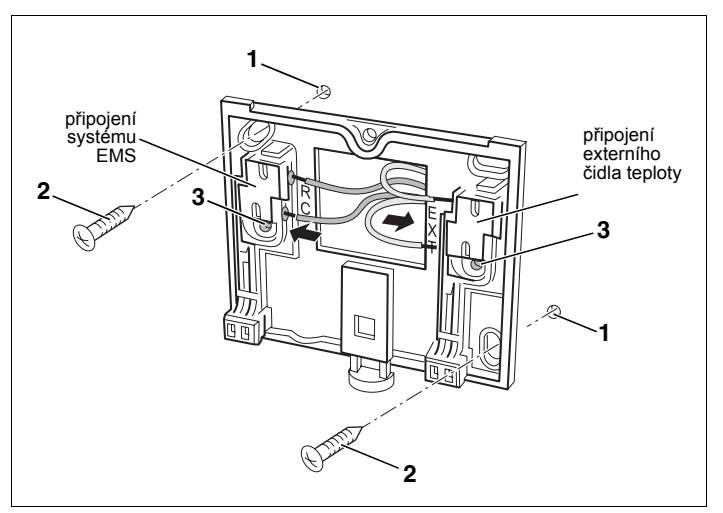

Obr. 3 Upevnění montážní destičky na omítku

- Vyvrtejte do stěny na žádaném místě dva otvory, k tomu použijte montážní destičku jako šablonu (obr. 3).
- Do vyvrtaných otvorů vložte dodané hmoždinky (obr. 3, poz. 1).
- Protáhněte konce kabelů otvorem v montážní destičce.
- Upevněte montážní destičku pomocí dodaných šroubů (obr. 3, poz. 2).

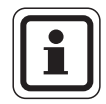

#### UPOZORNĚNÍ PRO UŽIVATELE

Pro montáž na krabici vestavěnou pod omítkou můžete použít upevňovací otvory po stranách (obr. 3, **poz. 3**).

#### 3.3.2 PROVEDENÍ ELEKTRICKÉHO PŘIPOJENÍ

- Propojte dvoužilový sběrnicový kabel od systému EMS s kabelovými svorkami "RC" (obr. 3). Polarita žil je libovolná.
- Je-li k dispozici: připojte externí čidlo teploty (zvláštní příslušenství) na kabelové svorky "EXT" (obr. 3).

#### 3.3.3 Zavěšení obslužné jednotky RC30

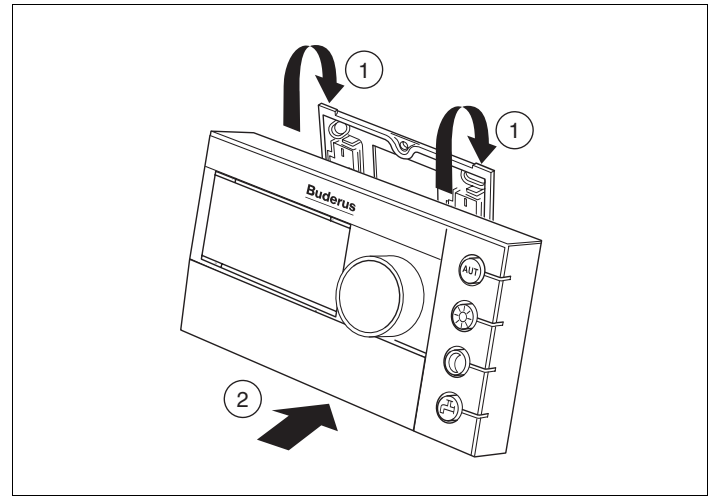

Obr. 4 Zavěšení obslužné jednotky RC30

- Obslužnou jednotku RC30 seshora zavěste na montážní destičku ve směru šipky (obr. 4, poz. 1).
- Přitlačte obslužnou jednotku RC30 dole ve směru šipky proti montážní destičce, dokud nezaskočí pojistná západka (obr. 4, poz. 2).

## **Buderus**

#### 3.3.4 Vyjmutí obslužné jednotky RC30

Uchycení obslužné jednotky RC30 na spodní straně (obr. 4, poz. 2) odblokujte a jednotku posunutím nahoru vyjměte z držáku.

#### 3.3.5 Odinstalování elektrických připojení

V případě potřeby můžete elektrická připojení odinstalovat takto:

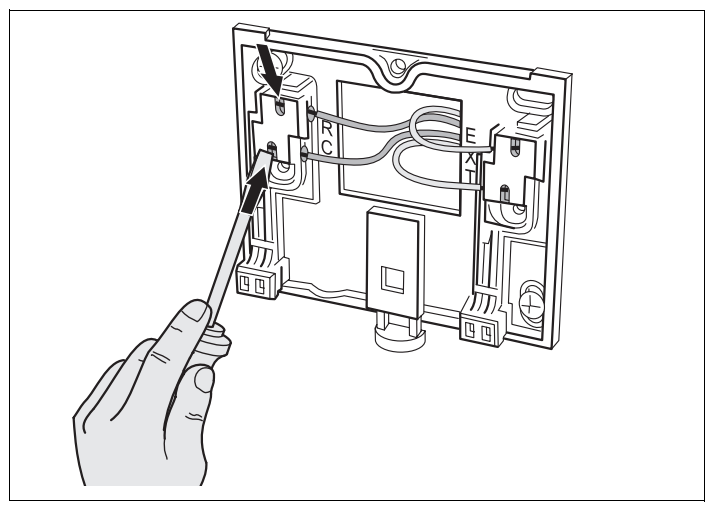

Obr. 5 Odinstalování elektrických připojení

- Šroubovákem zatlačte do drážky kabelových svorek, aby se kabely uvolnily (obr. 5).
- Kabely vytáhněte z kabelových svorek.

Změny za účelem technického vylepšení vyhrazeny!

# 4 Zapnutí / Vypnutí

## 4.1 Zapnutí

- Zapněte vytápěcí zařízení.
- Zkontrolujte, zda je obslužná jednotka připojena k elektrické síti. Podle stavu provozu svítí jedna nebo více světelných diod. Na displeji se zobrazí jedno z následujících hlášení:

| Displej                                                            | Význam                                                                                                    |
|--------------------------------------------------------------------|----------------------------------------------------------------------------------------------------|
| "NAVAZUJI SPOJENI EMS"                                             | Po zapnutí dojde nejprve k přenosu<br>parametrů mezi jednotkou RC30 a<br>systémem EMS. Bliká hlášení "EMS" a<br>žádná signální dioda nesvítí. |
| "TEP PROSTORU<br>NAMERENO"                                         | Toto je normální trvalé zobrazení<br>(nastavené z výrobního závodu).                                                                          |
| "OTEVRETE KRYTKU"                                                  | Je k dispozici hlášení pro údržbu. Po<br>odklopení krytky se zobrazí hlášení pro<br>údržbu. <sup>1</sup>                                      |
| "OTEVRETE KRYTKU<br>PORUCHA"                                       | Došlo k poruše. Po odklopení krytky se<br>zobrazí poruchové hlášení. <sup>1</sup>                                                             |
| "SPOJENI PRERUSENO<br>EMS"                                         | Jednotka RC30 není připojena na systém<br>EMS (provoz "offline"- nebo problém s<br>vedením).                                                  |
| "CAS NENI NASTAVEN<br>RC30" popř.<br>"DATUM NENI NASTAVEN<br>RC30" | Zadejte aktuální čas, popř. aktuální datum.                                                                                                   |

Tab. 3 Hlášení po zapnutí jednotky

1 Informace k hlášením pro údržbu a poruchovým hlášením najdete v návodu k montáži a údržbě příslušného použítého kotle.

Hlášení pro údržbu jsou zobrazována jen pokud nedošlo k žádné poruše.

## **Buderus**

Změny za účelem technického vylepšení vyhrazeny!

Návod k montáži a servisu obslužná jednotka RC30 · Vydání 10/2004

## 4.2 Vypnutí

Obslužnou jednotku RC30 můžete vypnout tím, že vypnete vytápěcí zařízení.

## 4.3 Pokyny pro provoz

#### Účastníci na sběrnici systému EMS

V jednom sběrnicovém systému smí řídící funkci (Master) plnit jen jeden účastník. V jednom vytápěcím zařízení smí být proto instalována jen jedna jednotka RC30. Pokud si uživatel přeje doplňkové prostorové regulační přístroje (např. RC20), musí být tyto přístroje instalovány jako dálkové ovládání s nastavenou adresou vytápěcího okruhu (viz kapitolu 5.8.4 "Dálkové ovládání" na straně 32).

#### Termostatické ventily v referenční místnosti

Termostatické ventily na otopných tělesech v referenční místnosti nejsou při prostorové regulaci teploty zapotřebí (viz kapitolu 3.2 "Předpoklady" na straně 8). Jsou-li v referenční místnosti termostatické ventily, musí zůstat zcela otevřené.

#### Protočení čerpadel

Při všech způsobech provozu se jako ochrana před poškozením čerpadel vždy ve středu ve 12:00 hodin všechna čerpadla na dobu 10 sekund zapnou a pak opět vypnou. Poté budou směšovače po dobu 10 sekund uvedeny do stavu "ZAP" a návazně do stavu "VYP". Potom pracují všechna čerpadla a směšovače opět podle svých regulačních funkcí.

Servis

## 5 Servis

## 5.1 Ovládací prvky

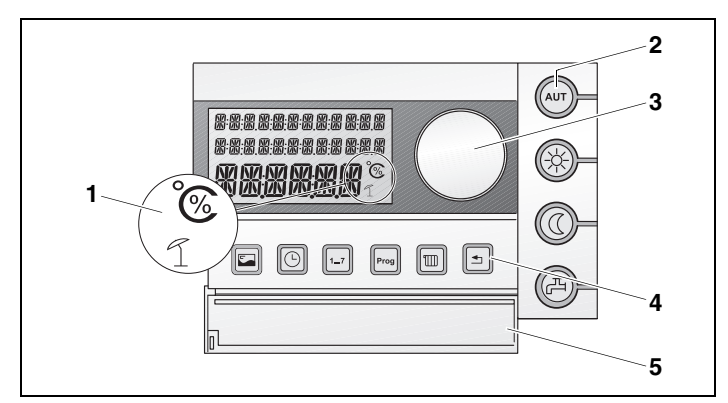

Obr. 6 Ovládací prvky RC30

- Poz. 1: Zobrazení teploty, procent a letního provozu na displeji
- Poz. 2: Tlačítka pro základní funkce se světelnými diodami (LED)
- Poz. 3: Otočný knoflík pro změnu hodnot nebo pro pohyb v nabídce
- Poz. 4: Tlačítka pro rozšířené funkce a zvláštní funkce
- **Poz. 5:** Krytka, která zakrývá tlačítka rozšířených funkcí a zvláštních funkcí

#### Tlačítka pro základní funkce (obr. 6, poz. 2)

- (AUT) Tlačítko "AUT" (automatika)
- Tlačítko "denní provoz"
  - Tlačítko "noční provoz"

Tlačítko "teplá užitková voda"

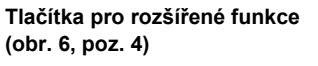

- Tlačítko "zobrazení"
  Tlačítko "čas"
- Tlačítko "den v týdnu"
- Prog Tlačítko "Prog" (program)
- Tlačítko "vytápěcí okruh"

Tlačítko "zpět"

## **Buderus**

Změny za účelem technického vylepšení vyhrazeny!

Návod k montáži a servisu obslužná jednotka RC30 • Vydání 10/2004

## 5.2 Hlavní menu servisní roviny

Pomocí servisní roviny můžete jako odborný topenář provádět nastavení vytápěcího zařízení, jako např. na vytápěcích okruzích nebo na přípravě teplé užitkové vody.

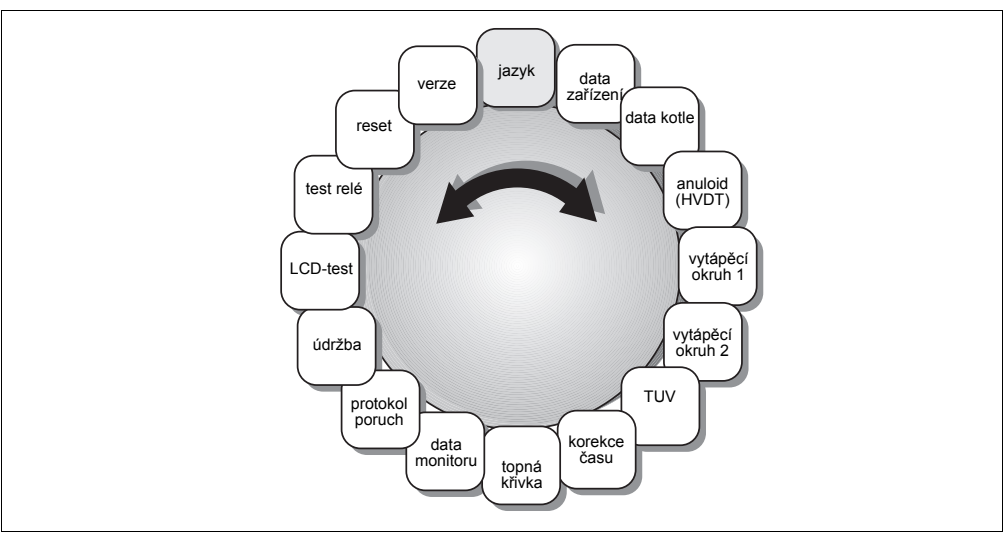

Obr. 7 Přehled servisní roviny

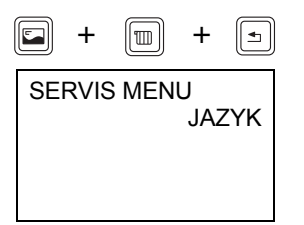

#### Vyvolání servisní roviny

Stiskněte současně tlačítka "zobrazení", "vytápěcí okruh" a "zpět".

Na displeji se objeví hlavní menu servisní roviny, které je označeno jako "SERVIS MENU".

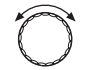

Otáčejte otočným knoflíkem libovolným směrem abyste prolistovali hlavní menu.

## 5.3 Práce v servisní rovině

V servisní rovině se můžete pohybovat a provádět nastavení, jak je dále popsáno:

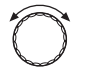

Otáčejte otočným knoflíkem libovolným směrem, abyste prolistovali hlavní menu servisní roviny (viz kapitolu 5.2 "Hlavní menu servisní roviny" na straně 17).

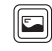

Abyste vyvolali žádané menu, stiskněte tlačítko "zobrazení".

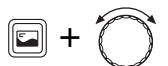

Abyste změnili zobrazovanou hodnotu, držte stisknuté tlačítko "zobrazení" a současně otáčejte otočným knoflíkem.

Abyste uložili hodnotu do paměti, uvolněte tlačítko "zobrazení".

#### Přepnutí do hlavního menu servisní roviny

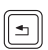

Stiskněte tlačítko "zpět". Pak můžete provádět další nastavení.

#### Přepnutí do obslužné roviny (trvalé zobrazení)

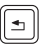

Vícekrát stiskněte tlačítko "zpět" nebo zavřete krytku. Na displeji se objeví trvalé zobrazení.

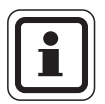

#### UPOZORNĚNÍ PRO UŽIVATELE

Obslužná jednotka RC30 se automaticky přepne zpět na trvalé zobrazení, pokud po dobu pěti minut nestisknete žádné tlačítko. Výjimka: nabídky "test relé" a "data monitoru" zůstávají otevřené i když delší dobu nestisknete žádné tlačítko.

## **Buderus**

## 5.4 Jazyk

SERVIS MENU

Můžete zvolit jazyk, ve kterém mají být zobrazovány texty na displeji.

Vyvolejte servisní rovinu. Zvolte "SERVIS MENU JAZYK".

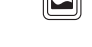

JAZYK

Stiskněte tlačítko "zobrazení".

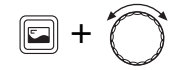

Držte tlačítko "zobrazení" stisknuté a navolte otočným knoflíkem žádaný jazyk.

JAZYK CESTINA

Zvolený jazyk se zobrazí na displeji.

Uvolněte tlačítko "zobrazení". Zvolený jazyk se uloží do paměti.

|       | Rozsah zadání | Nastavení z výroby |
|-------|---------------|--------------------|
| jazyk | polský<br>    | polský             |

# 5 Servis

## 5.5 Data zařízení

Pomocí menu "Data zařízení" můžete nastavit hodnoty vytápěcího zařízení a vlastností vytápěné budovy.

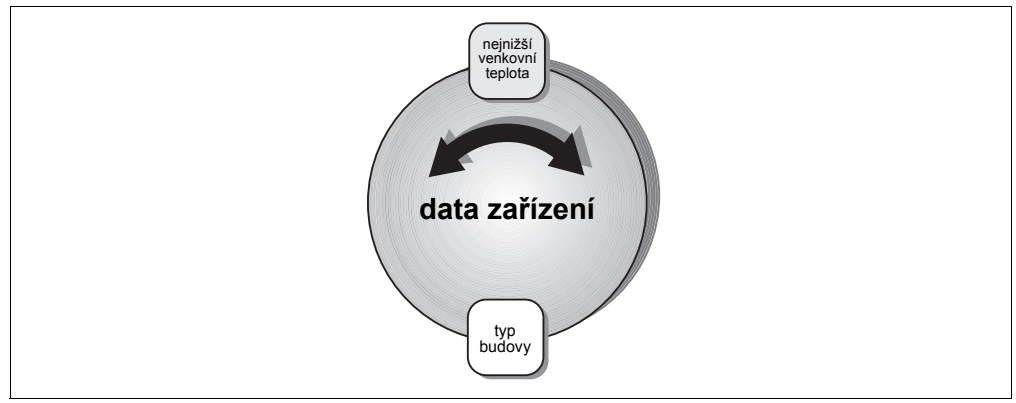

Obr. 8 Přehled "Data zařízení"

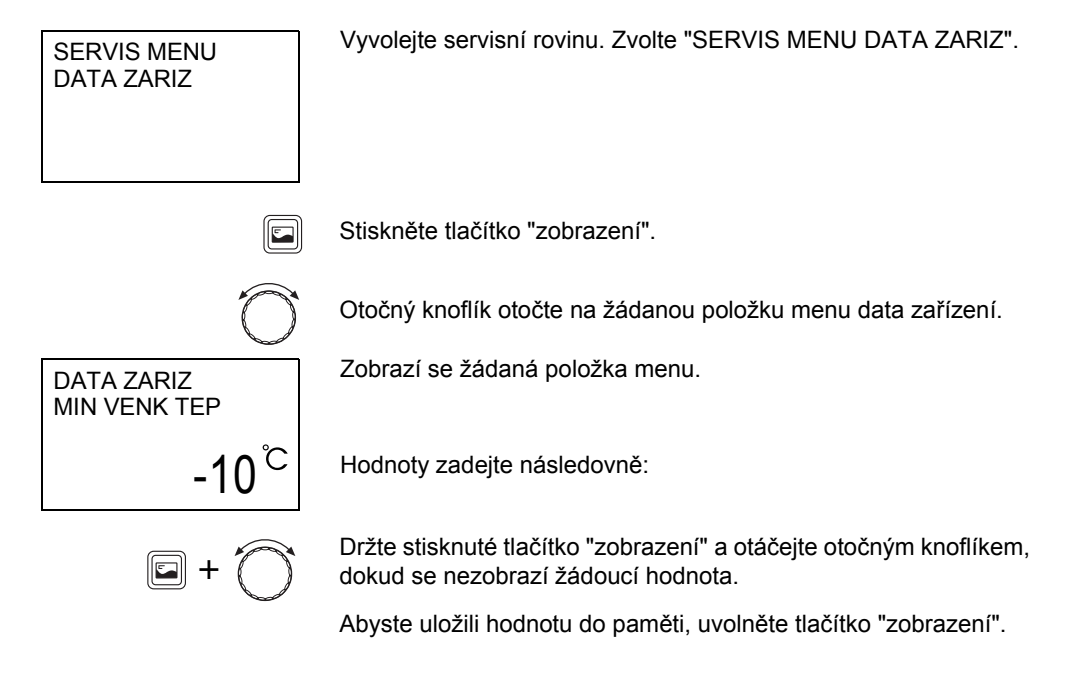

## **Buderus**

#### 5.5.1 Nejnižší venkovní teplota

Nejnižší venkovní teplota je střední hodnotou nejchladnějších venkovních teplot posledních let a má vliv na dimenzování vytápěcího zařízení. Udává, až do jaké venkovní teploty může být dům vytápěn bez ztrát teploty prostoru. Tato hodnota je proto zohledňována ve výpočtu potřeby tepla, nezbytném pro každou budovu. Pokud nemáte tuto hodnotu k dispozici, můžete také použít a nastavit průměrnou hodnotu vyčtenou pro Váš region z mapy klimatických zón, protože je pravděpodobné, že z této hodnoty se vycházelo při plánování vytápěcího zařízení. Tato hodnota smí být změněna jen tehdy, pokud se změní budova nebo vytápěcí zařízení ohledně výkonu, otopných těles nebo izolace.

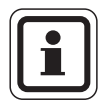

#### UPOZORNĚNÍ PRO UŽIVATELE

Pokud se zvýší nastavená hodnota nejnižší venkovní teploty, např. z –15 °C na –10 °C, reaguje na to regulace zvýšením topné křivky. Nastavené dimenzované hodnoty, uvažované při plánování vytápěcího zařízení, se dosáhne (viz kap. 5.8.2 "Dimenzovaná teplota", str. 29) nyní již při –10 °C. Regulace nyní logicky předpokládá, že se zvýšila potřeba tepla. Topná křivka bude strmější (viz "Pokyny pro nastavení topné křivky", str. 30).

 Zjistěte průměrnou hodnotu nejnižší venkovní teploty z mapy klimatických zón pro Váš region nebo se na ni zeptejte u Vaší příslušné pobočky.

Zadejte zjištěnou hodnotu.

|                               | Rozsah zadání  | Nastavení z výroby |
|-------------------------------|----------------|--------------------|
| minimální<br>venkovní teplota | –30 °C až 0 °C | –10 °C             |

| DATA ZARIZ   |
|--------------|
| MIN VENK TEP |
|              |
| -10          |
|              |

Změny za účelem technického vylepšení vyhrazeny!

#### 5.5.2 Typ budovy

Pod položkou "typ budovy" můžete zadat tepelnou akumulační schopnost budovy. Budovy různé konstrukce udrží teplo různě dlouho. Touto funkcí můžete přizpůsobit vytápěcí zařízení konkrétní konstrukci budovy.

"LEHKA"
 Nopotrpó topolnó akumula

Nepatrná tepelná akumulační schopnost, např. dům z prefabrikovaných dílců, hrázděná dřevěná konstrukce.

- "STRED"
  Střední tepelná akumulační schopnost, například dům z dutých tvárnic.
- "TEZKA"
  Vysoká tepelná akumulační schopnost, například dům z cihel.

Zadejte typ budovy.

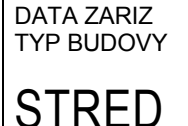

|            | Rozsah zadání             | Nastavení z výroby |
|------------|---------------------------|--------------------|
| typ budovy | lehká<br>střední<br>těžká | střední            |

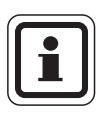

## UPOZORNĚNÍ PRO UŽIVATELE

Typ budovy určuje, s jakým zpožděním se okamžitá venkovní teplota projeví ve výpočtu topné křivky.

## <u>Buderu</u>s

Změny za účelem technického vylepšení vyhrazeny!

Návod k montáži a servisu obslužná jednotka RC30 · Vydání 10/2004

## 5.6 Data kotle

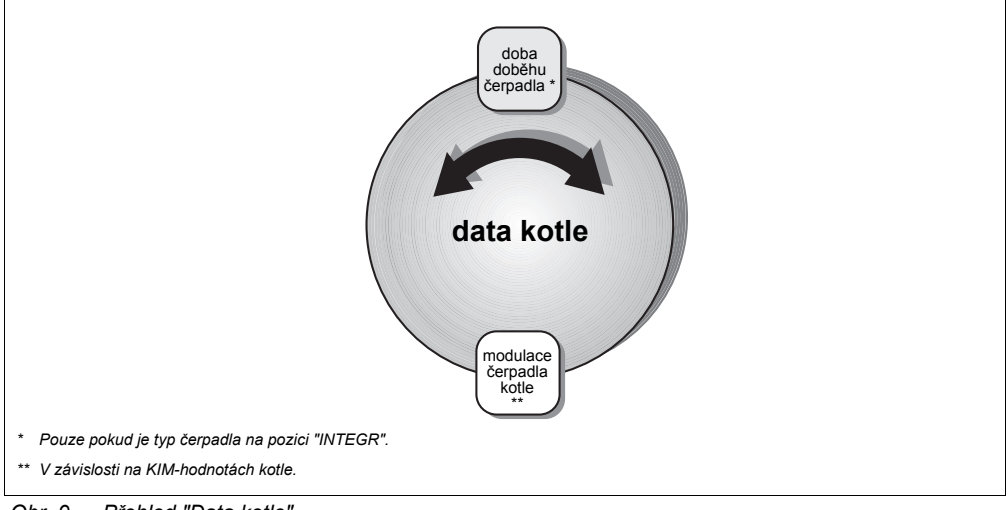

#### Pomocí nabídky "data kotle" můžete provádět nastavení kotle.

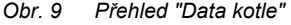

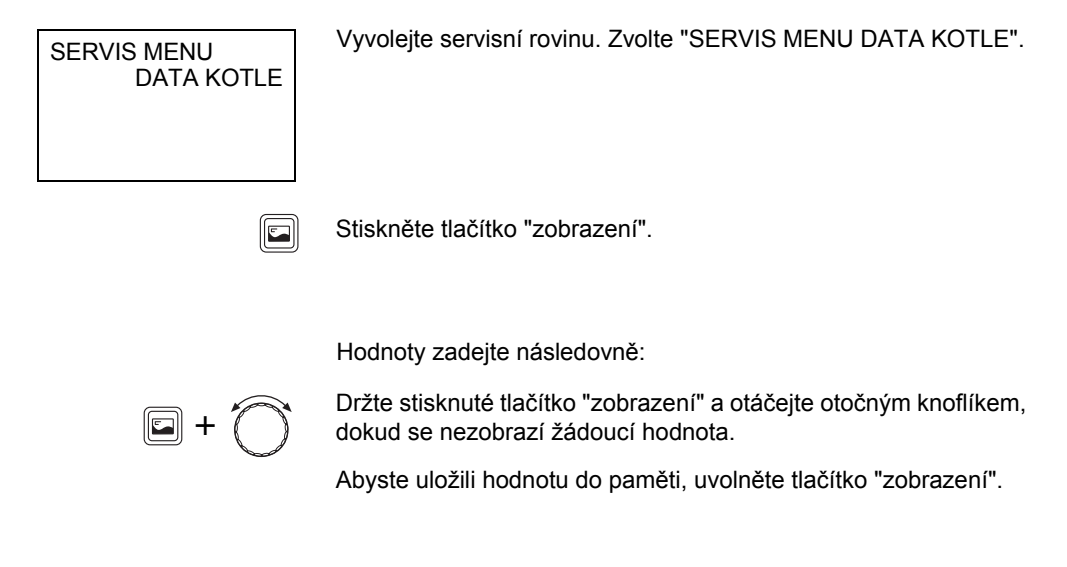

DATA KOTLE DOBEH CERP

5 MIN

#### 5.6.1 Doba doběhu čerpadla

Parametr "doba doběhu čerpadla" udává, za kolik minut po vypnutí hořáku se vypne i čerpadlo. Nastavením "24 H" můžete nastavit jeho trvalý provoz. Tento parametr se zobrazí jen tehdy, pokud je nastaven "typ čerpadla" na pozici "Integr".

Zadejte žádanou hodnotu.

|                         | Rozsah zadání    | Nastavení z výroby |
|-------------------------|------------------|--------------------|
| doba doběhu<br>čerpadla | 0–60 min<br>24 h | 5 min              |

#### 5.6.2 Modulace čerpadla kotle

Kotel musí být vybaven modulovatelným čerpadlem kotle. Pomocí tohoto parametru můžete upravit charakteristickou křivku čerpadla kotle.

Při použití hydraulického rozdělovače (Modul rozdělovače WM10) je třeba tento parametr nastavit na "0".

Zadejte žádanou hodnotu.

|                            | Rozsah zadání | Nastavení z výroby |
|----------------------------|---------------|--------------------|
| modulace<br>čerpadla kotle | 0 – 8         | 2                  |

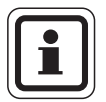

## UPOZORNĚNÍ PRO UŽIVATELE

Nastavované hodnoty jsou závislé na KIM-datech kotle. To znamená, že např. nastavení na hodnotu "2" u jiného kotle může mít jiný význam. Nastavení jsou blíže popsána v návodu k montáži a údržbě použitého kotle.

## <u>Buderu</u>s

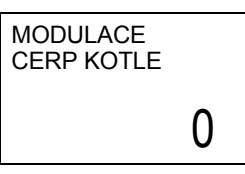

## 5.7 Anuloid (HVDT)

Pokud je ve vytápěcím zařízení instalován modul rozdělovače WM10, můžete touto položkou nabídky aktivovat funkci "anuloid (HVDT)".

Vyvolejte servisní rovinu. Zvolte "SERVIS MENU HVDT".

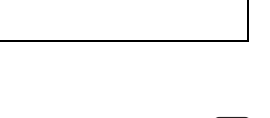

HVDT

SERVIS MENU

Stiskněte tlačítko "zobrazení".

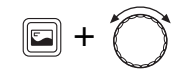

Abyste anuloid zapnuli popř. vypnuli, držte stisknuté tlačítko "zobrazení" a otáčejte otočným knoflíkem.

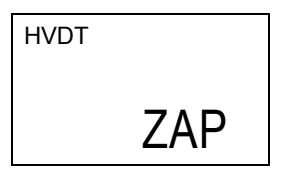

Abyste nastavení uložili do paměti, uvolněte tlačítko "zobrazení".

|              | Rozsah zadání | Nastavení z výroby |
|--------------|---------------|--------------------|
| anuloid HVDT | Zap / Vyp     | Vypnuto            |

## 5.8 Vytápěcí okruh

Pomocí menu "Vytápěcí okruh 1" a "Vytápěcí okruh 2" můžete provádět zadávání parametrů jednotlivých vytápěcích okruhů:

- vytápěcí okruh 1: nesměšovaný vytápěcí okruh
- vytápěcí okruh 2: směšovaný vytápěcí okruh (je třeba použít směšovací modul MM10)

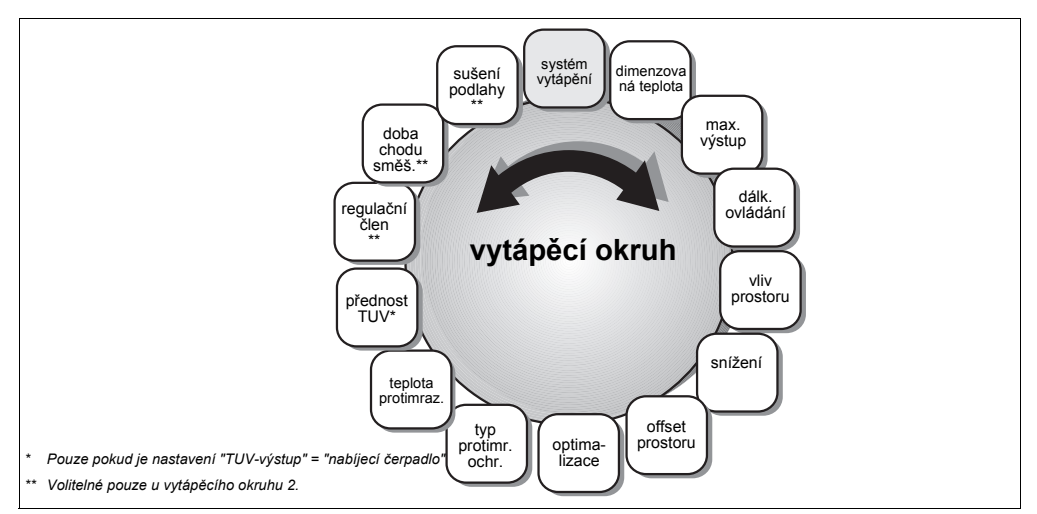

Obr. 10 Přehled "vytápěcí okruh"

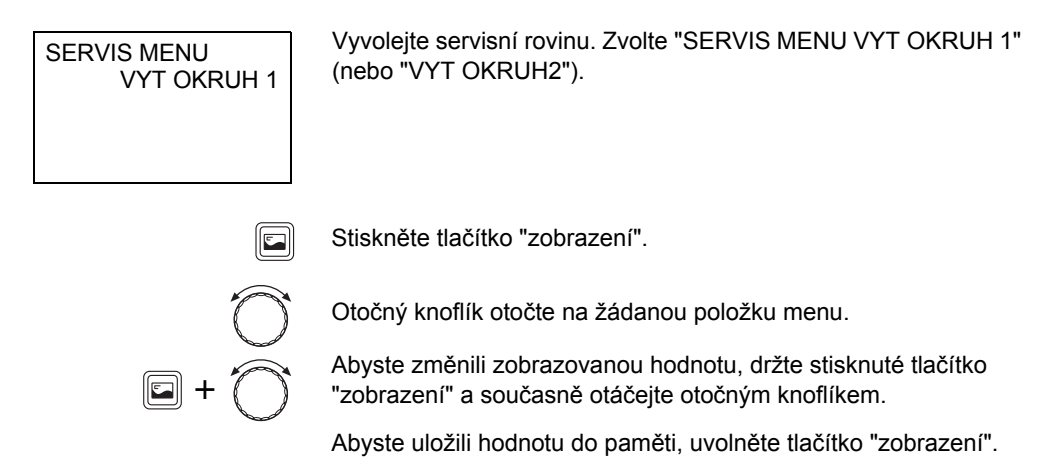

## **Buderus**

#### 5.8.1 Systém vytápění

Tento parametr určuje druh regulace vytápěcího zařízení. Můžete nastavit jeden z následujících "systémů vytápění":

- "NENI" (není k dispozici žádný vytápěcí okruh)
- "OTOPNA TELES" nebo "KONVEKTOR" Topná křivka bude automaticky propočítána podle potřebného zakřivení pro otopná tělesa nebo konvektory (je zapotřebí venkovní čidlo).
- "PODLAHA" (jen vytápěcí okruh 2)
  Pro nižší dimenzovanou teplotu je automaticky propočítána plošší topná křivka (je zapotřebí venkovní čidlo).
- "PROSTOR VYST"

Regulace prostorové teploty, která dynamicky reaguje při odchylkách mezi žádanou a skutečnou hodnotou výstupní teploty. Zvolte výstup prostoru, pokud mají být změny odevzdávaného tepla rychle vyrovnány (např. otevřením termostatických ventilů v referenční místnosti, optimalizace na komfort). Přístroj RC30 (popř. RC20) musí být instalován v referenční místnosti.

– "PROST-VYKON"

Zvolte "prostorový výkon", pokud nenastávají velké výkyvy zatížení. Zpětná odezva nastane prostřednictvím skutečné teploty v referenční místnosti. Tato regulace teploty prostoru má poněkud větší setrvačnost, nedochází však při ní k tolika startům hořáku jako u "výstupu prostoru" (optimalizace spotřeby). Přístroj RC30 (popř. RC20) musí být instalován v referenční místnosti.

Změny za účelem technického vylepšení vyhrazeny!

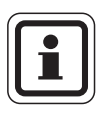

## UPOZORNĚNÍ PRO UŽIVATELE

Nastavením "OTOPNA TELES", "KONVEKTOR" nebo "PODLAHA" se automaticky aktivuje regulace podle venkovní teploty, která je závislá na parametru vliv prostoru (viz kapitolu 5.8.5 "Vliv prostoru" na straně 34).

V tlumeném vytápěcím provozu (noční provoz) se vytápěcí okruh vypne, není-li žádný mráz (nastavení z výroby, viz kapitolu 5.8.6 "Typ útlumu" na straně 35).

Nastavení "PROST-VYKON" smí být provedeno pouze u vytápěcích zařízení s jedním vytápěcím okruhem.

SYST VYTAP 1 OTOPNA TELES

Zadejte druh systému vytápění.

|                 | Rozsah zadání                                                                                                    | Nastavení z výroby              |
|-----------------|----------------------------------------------------------------------------------------------------|---------------------------------|
| systém vytápění | není<br>otopná tělesa<br>konvektory<br>podlahový<br>výstup prostoru<br>Výkon prostoru (lze<br>použít jen tehdy, pokud<br>je instalován pouze<br>jeden vytápěcí okruh) | VO1: otopná tělesa<br>VO2: není |

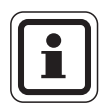

## UPOZORNĚNÍ PRO UŽIVATELE

Pokud je instalován směšovací modul MM10 pro vytápěcí okruh 2, nastavte

- parametr "otopný systém" pro vytápěcí okruh 2 a
- adresu vytápěcího okruhu "2" na otočném kódovacím přepínači přístroje MM10)

## **Buderus**

#### 5.8.2 Dimenzovaná teplota

Změníte-li dimenzovanou teplotu, pracuje vytápěcí zařízení s plošší nebo strmější topnou křivkou (viz "Pokyny pro nastavení topné křivky", str. 30).

Zadejte žádanou hodnotu.

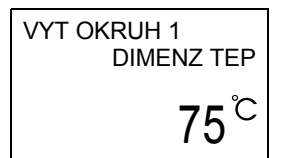

VYT OKRUH 1

MAX VYSTUP T

75<sup>°C</sup>

|                        | Rozsah zadání | Nastavení z výroby                                        |
|------------------------|---------------|-----------------------------------------------------------|
| dimenzovaná<br>teplota | 30 °C–90 °C   | 75 °C (otopná<br>tělesa)<br>45 °C (podlahové<br>vytápění) |

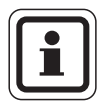

## UPOZORNĚNÍ PRO UŽIVATELE

Dimenzovanou teplotu můžete zadat, jen když jste jako vytápěcí systém zvolili "OTOPNA TELES", "KONVEKTOR" nebo "PODLAHA".

#### 5.8.3 Nejvyšší výstupní teplota

Nejvyšší výstupní teplota omezuje topnou křivku na nejvyšší žádanou hodnotu (viz "Pokyny pro nastavení topné křivky", str. 30).

Zadejte žádanou hodnotu.

|                  | Rozsah zadání                          | Nastavení z výroby            |
|------------------|----------------------------------------|-------------------------------|
| movimální        | 30 °C–90 °C<br>(otopná tělesa)         | 75 °C (otopná<br>tělesa)      |
| výstupní teplota | 30 °C–60 °C<br>(podlahové<br>vytápění) | 50 °C (podlahové<br>vytápění) |

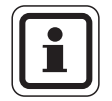

## UPOZORNĚNÍ PRO UŽIVATELE

Zvolte parametr "nejvyšší výstupní teplota" přinejmenším tak vysoký, jako je dimenzovaná teplota. Jinak nemůže být dimenzované teploty nikdy dosaženo.

Změny za účelem technického vylepšení vyhrazeny!

## **Buderus**

Návod k montáži a servisu obslužná jednotka RC30 • Vydání 10/2004

#### Pokyny pro nastavení topné křivky

Sklon topné křivky (obr. 11, strana 31) můžete nastavit pomocí dimenzovaného bodu. Dimenzovaný bod sestává z nejnižší venkovní teploty v regionu a dimenzované teploty zvoleného vytápěcího systému (např. otopná tělesa).

Nastavením žádané teploty prostoru se topná křivka rovnoběžně posune. Změní-li se žádaná teplota prostoru o 1 K, pak se změní výstupní teplota asi o 3 K.

Obrázek 11 ukazuje, jak se topná křivka (1) pro dimenzovaný bod -10 °C/75 °C rovnoběžně posune různými žádanými teplotami prostoru (2, 3 a 4). Topné křivky (5 a 6) ukazují změněný sklon pro jiné dimenzované body.

|                               | Nastavení z výroby              |                       |        |
|-------------------------------|---------------------------------|-----------------------|--------|
| Parametr                      | Otopná tělesa                   | Podlahové<br>vytápění | Strana |
| systém vytápění               | VO1: otopná tělesa<br>VO2: není |                       | 27     |
| dimenzovaná teplota           | 75 °C                           | 45 °C                 | 29     |
| maximální výstupní<br>teplota | 75 °C                           | 50 °C                 | 29     |
| nejnižší venkovní<br>teplota  | –10 °C                          |                       | 21     |

Topnou křivku určují následující parametry:

Dimenzované body nastavené topné křivky mohou být zobrazeny v menu data monitoru (viz kapitolu 5.11 "Zobrazení topné křivky" na straně 52).

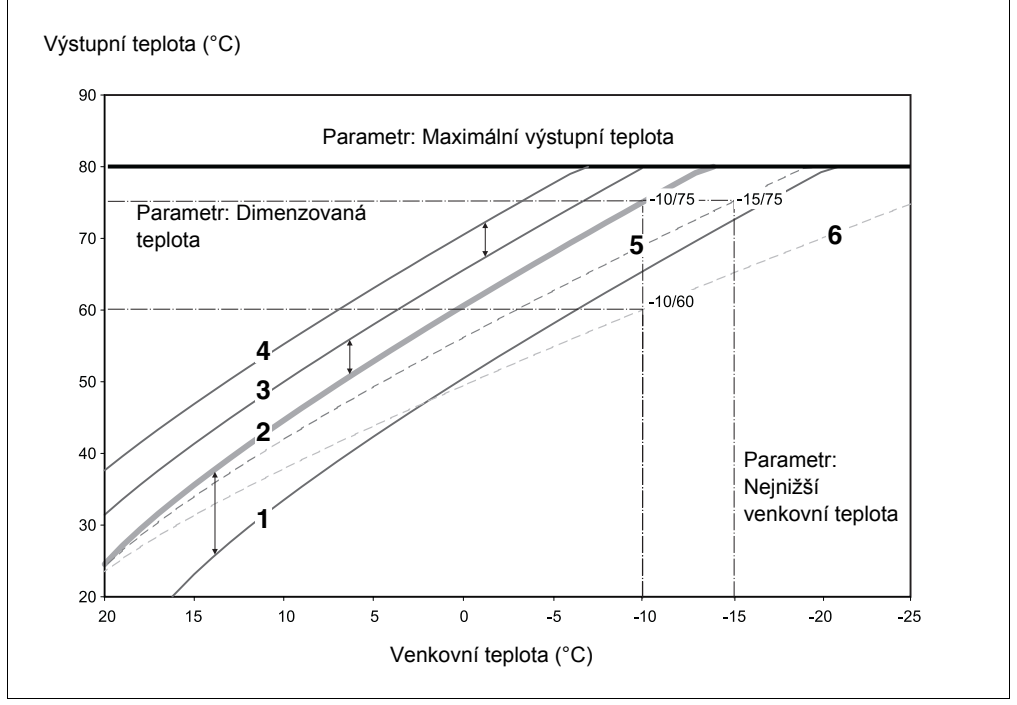

Obr. 11 Topná křivka pro jeden systém vytápění "otopná tělesa"

Poz. 1: Žádaná teplota prostoru 17 °C, nejnižší venkovní teplota –10 °C, dimenzovaná teplota 75 °C
 Poz. 2: Žádaná teplota prostoru 21 °C, nejnižší venkovní teplota –10 °C, dimenzovaná teplota 75 °C

Poz. 3: Žádaná teplota prostoru 23 °C, nejnižší venkovní teplota –10 °C, dimenzovaná teplota 75 °C

Poz. 4: Žádaná teplota prostoru 25 °C, nejnižší venkovní teplota –10 °C, dimenzovaná teplota 75 °C

- Poz. 5: Žádaná teplota prostoru 21 °C, nejnižší venkovní teplota –15 °C, dimenzovaná teplota 75 °C
- Poz. 6: Žádaná teplota prostoru 21 °C, nejnižší venkovní teplota –10 °C, dimenzovaná teplota 60 °C

#### 5.8.4 Dálkové ovládání

Pod touto položkou nabídky můžete stanovit, zda je pro daný vytápěcí okruh instalováno dálkové ovládání. Přitom můžete volit mezi:

– "NENI"

Použijte "NENI", není-li obslužná jednotka RC30 instalována v referenční místnosti (regulace podle venkovní teploty).

– "RC20"

Přístroj RC20 je připojen spolu s přístrojem RC30 na systém EMS a pracuje jako dálkové ovládání pro vytápěcí okruh 1 popřípadě 2. Přístroj RC20 poskytuje naměřenou teplotu prostoru v referenční místnosti příslušného vytápěcího okruhu přiřazeného přístroji RC30. Výpočet vytápěcího okruhu probíhá zásadně v přístroji RC30.

Na přístroji RC20 musí být nastavena adresa vytápěcího okruhu.

– "RC30"

Obslužná jednotka je instalována v referenční místnosti a pracuje jako dálkové ovládání pro vytápěcí okruh 1 popř. 2 (regulace teploty prostoru nebo regulace podle venkovní teploty).

Instalace dálkového ovládání je předpokladem pro následující funkce, které monitorují prostorovou teplotu:

- noční útlum podle teploty prostoru
- maximální vliv prostoru
- optimalizace časových spínacích bodů
- systém vytápění "Výstup prostoru" nebo "Výkon prostoru"
- typ protimrazové ochrany "Prostor"

#### Buderus

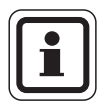

## UPOZORNĚNÍ PRO UŽIVATELE

V jednom vytápěcím zařízení smí být instalován pouze 1 přístroj RC30. U dvou vytápěcích okruhů jsou možné následující kombinace:

- 1 přístroj RC30 jako dálkové ovládání pro oba vytápěcí okruhy
- 1 přístroj RC30 a 1 přístroj RC20 jako dálkové ovládání vždy pro jeden vytápěcí okruh
- 1 přístroj RC30 u kotle a 2 přístroje RC20 jako dálková ovládání vytápěcích okruhů

#### RC30-vytápěcí okruhy

Pomocí obslužné jednotky RC30 můžete současně ovládat dva vytápěcí okruhy, pokud v nabídkách pro vytápěcí okruh 1 a 2 nastavíte parametr "DALKOVE OVL" na hodnotu "RC30". V pojmu "RC30-vytápěcí okruhy" jsou zahrnuty oba vytápěcí okruhy.

Pro "RC30 VYTOKR" můžete provést následující funkce:

- druh provozu
- žádaná teplota prostoru
- dovolená
- svátek
- party
- přestávka
- přepínání léto / zima

Všechny vytápěcí okruhy zahrnuté pod "RC30-vytápěcí okruhy" mohou být vybrány i jako jednotlivý vytápěcí okruh. Výjimka: druh provozu a žádaná teplota mohou být společně zadány pouze pro "RC30 VYTOKR".

Volbu vytápěcího programu lze provádět pouze pro každý vytápěcí okruh zvlášť.

Zadejte žádané dálkové ovládání.

|                  | Rozsah zadání        | Nastavení z výroby |
|------------------|----------------------|--------------------|
| dálkové ovládání | není<br>RC20<br>RC30 | není               |

#### VYT OKRUH 1 DALKOVE OVL

RC30

Změny za účelem technického vylepšení vyhrazeny!

## **Buderus**

Ę

#### 5.8.5 Vliv prostoru

Tento parametr je důležitý pro regulaci podle venkovní teploty s korekcí teploty prostoru.

Maximální vliv prostoru omezuje vliv měřené teploty prostoru na vypočtenou žádoucí hodnotu výstupní teploty. Tento parametr působí jen tehdy, když jste jako systém vytápění zvolili "OTOPNA TELES", "KONVEKTOR" nebo "PODLAHA" (viz kapitolu 5.8.1 "Systém vytápění" na straně 27).

Přitom tento parametr omezuje snížení teploty prostoru v prostorách bez obslužné jednotky pod nastavenou teplotu prostoru. Pokud je referenční místnost dodatečně zahřívána, např. přímým slunečním sáláním, připouští nastavení "+3K" snížení teploty prostoru v ostatních prostorách nejvýše o 3°C pod nastavenou teplotu prostoru. Teplota prostoru v referenční místnosti může stoupnout vlivem cizího tepelného zdroje nad nastavenou hodnotu. Čím menší je nejvyšší vliv prostoru, tím teplejší může být referenční místnost. Důležitým předpokladem pro tuto funkci je správné nastavení topné křivky.

VYT OKRUH 1 VLIV PROST +3K Zadejte žádanou hodnotu.

|               | Rozsah zadání | Nastavení z výroby |
|---------------|---------------|--------------------|
| vliv prostoru | 0 K až +10 K  | +3 K               |

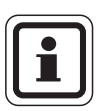

#### UPOZORNĚNÍ PRO UŽIVATELE

Aby byla měřena reprezentativní teplota prostoru, musí být obslužná jednotka RC30 nebo RC20 instalována v referenční místnosti.

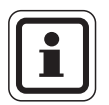

#### UPOZORNĚNÍ PRO UŽIVATELE

Pokud zadáte vliv prostoru = "0 K", uplatní se regulace podle venkovní teploty bez korekce teploty prostoru.

## **Buderus**

#### 5.8.6 Typ útlumu

Pro utlumený provoz vytápění (noční provoz) můžete vybírat z následujících funkcí:

- "DLE VENK TEP" (také bez dálkového ovládání, je zapotřebí venkovní čidlo)
  viz kapitolu 5.8.10 "Protimrazová ochrana" na straně 39
  Při provozu "dle venkovní teploty" se vytápěcí okruh spíná v závislosti na venkovní teplotě a nastavené protimrazové teplotě (viz kapitolu 5.8.10 "Protimrazová ochrana" na straně 39).
  Nad protimrazovou teplotou se vytápěcí okruh vypíná. Pod touto teplotou probíhá vytápění na nastavenou žádoucí teplotu v nočním provozu.
  - "DLE PROSTORU" (pouze s dálkovým ovládáním)
    Při provozu "podle prostoru" se vytápěcí okruh spíná v závislosti na teplotě prostoru.
    Nad nastavenou teplotou prostoru se vytápěcí okruh vypíná.
    Pod nastavenou teplotou prostoru probíhá vytápění na nastavenou žádoucí teplotu v nočním provozu. Předpokladem uplatnění této funkce je, že se obslužná jednotka RC30 nachází v referenční místnosti.
- "VYPNUTY" (také i bez dálkového ovládání)
  Při tomto nastavení je vytápěcí okruh v nočním provozu zásadně vypnutý. Bezpodmínečně aktivujte kontrolu protimrazové ochrany (viz kapitolu 5.8.9 "Typ protimrazové ochrany" na straně 38)!
- "REDUKOVANY" (také i bez dálkového ovládání)
  Při tomto nastavení probíhá vytápění v utlumeném provozu na nastavenou noční teplotu.
  Čerpadla vytápěcích okruhů jsou v trvalém provozu.

Zadejte žádanou hodnotu.

|            | Rozsah zadání                                                       | Nastavení z výroby        |
|------------|---------------------------------------------------------------------|---------------------------|
| typ útlumu | vypnutý<br>redukovaný<br>podle tep. prostoru<br>podle venk. teploty | podle venkovní<br>teploty |

#### Změny za účelem technického vylepšení vyhrazeny!

**TYP UTLUMU 1** 

DLE VENK TEP

#### 5.8.7 Offset prostoru

Tato funkce má smysl pouze při regulaci podle venkovní teploty.

Pokud se teplota místnosti naměřená externím teploměrem odchyluje od nastavené žádané hodnoty, můžete pomocí této funkce tyto hodnoty doladit (vyrovnat).

Vyrovnáním se provede paralelní posun topné křivky.

#### Příklad:

| žádaná teplota prostoru (žádaná hodnota) | 22 ° | C |
|------------------------------------------|------|---|
| teplota prostoru naměřená teploměrem     | 24 ° | Ċ |

Žádaná hodnota je 2 K pod naměřenou hodnotou: Zadejte "–2K".

Zadejte žádanou hodnotu.

VYT OKRUH 1 PROST-OFFSET

0,0K

|              | Rozsah zadání | Nastavení z výroby |
|--------------|---------------|--------------------|
| Prost-Offset | –5 K až +5 K  | 0 K                |

#### 5.8.8 Optimalizace časových spínacích bodů

Funkce "Optimalizace" mění nastavení spínacích a vypínacích bodů vytápěcího zařízení v závislosti na venkovní teplotě, teplotě prostoru a tepelné izolaci budovy. V nastavení z výrobního závodu není tato funkce aktivována.

#### Buderus

Změny za účelem technického vylepšení vyhrazeny!

Návod k montáži a servisu obslužná jednotka RC30 · Vydání 10/2004
VYT OKRUH 1

**OPTIMALIZAC** 

ANO

Při nastavení "ANO" se použijí dvě optimalizační metody:

- Má-li být např. v 6.00 hodin ráno teplo 21 °C, nemusíte už zadávat 5.30 hodin jako časový spínací bod. Regulace si vypočte časový bod spuštění tak, aby žádaná teplota prostoru k zadanému spínacímu bodu denního provozu byla dosažena. V závislosti na vpředu uvedených faktorech je k vyhřátí bytu většinou zapotřebí podstatně méně než 30 minut. Vytápěcí zařízení je provozováno v závislosti na potřebě a energeticky úsporně.
- Aby se ušetřila energie, zahájí zařízení útlum ještě před vlastním časovým vypínacím bodem. Při neplánovaném náhlém ochlazení prostoru se optimalizace vypínání zastaví a zařízení dále normálně vytápí až do dosažení nastaveného časového vypínacího bodu.

Zadejte žádanou hodnotu.

Vypočtené časy zapnutí a vypnutí si můžete dát zobrazit v nabídce "Data monitoru"

|                                            | Rozsah zadání | Nastavení z výroby |
|--------------------------------------------|---------------|--------------------|
| optimalizace<br>časových<br>spínacích bodů | ano / ne      | ne                 |

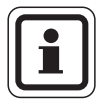

### UPOZORNĚNÍ PRO UŽIVATELE

Optimalizaci můžete zapnout jen tehdy, když jste jako dálkové ovládání zvolili "RC30" nebo "RC20". Obslužná jednotka RC30 nebo RC20 musí být instalována v referenční místnosti.

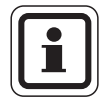

### UPOZORNĚNÍ PRO UŽIVATELE

Pokud jste tuto funkci aktivovali, informujte o tom provozovatele zařízení, aby to zohlednil při zadávání vytápěcího programu!

### 5.8.9 Typ protimrazové ochrany

Funkce protimrazové ochrany zahrnuje následující možnosti:

- "NENI" (žádná protimrazová ochrana)
- "VENKOV" (je zapotřebí venkovní čidlo)
  Pokud venkovní teplota klesne pod prahovou hodnotu nastavené teploty protimrazové ochrany (viz kapitolu 5.8.10
   "Protimrazová ochrana" na straně 39), zapne se automaticky čerpadlo vytápěcího okruhu.
- "PROSTOR" (prostorové čidlo přístroje RC30 příp. RC20) Klesne-li teplota prostoru pod 5 °C, automaticky se zapne čerpadlo vytápěcího okruhu.
   Pokud stoupne teplota prostoru nad 7 °C, čerpadlo vytápěcího okruhu se automaticky vypne.

Měřená teplota prostoru je také základem pro parametr "protimrazová ochrana".

Zadejte žádanou hodnotu.

VYT OKRUH 1 TYP PROTIMR

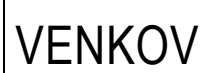

|                             | Rozsah zadání               | Nastavení z výroby |
|-----------------------------|-----------------------------|--------------------|
| typ protimrazové<br>ochrany | není<br>venkovní<br>prostor | venkovní           |

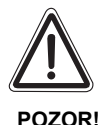

### POŠKOZENÍ ZAŘÍZENÍ

mrazem !

Pokud jste zvolili "NENI" nebo "PROSTOR", existuje nebezpečí, že vytápěcí zařízení zamrzne.

Zvolte "VENKOV".

### **Buderus**

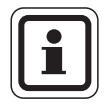

### UPOZORNĚNÍ PRO UŽIVATELE

Nastavení "PROSTOR" neskýtá žádnou absolutní protimrazovou ochranu, protože např. mohou zamrznout potrubí uložená ve vnějších zdech, ačkoliv teplota v referenční místnosti z důvodů přítomnosti cizích zdrojů může být výrazně nad hodnotou 5 °C.

Pokud jste zvolili "NENI" nebo "PROSTOR", objeví se krátkodobě hlášení "NEBEZPECI ZAMRZNUTI" s uvedením příslušného vytápěcího okruhu.

### 5.8.10 Protimrazová ochrana

Pokud venkovní teplota klesne až na Vámi zadanou teplotu protimrazové ochrany, pak se automaticky zapne oběhové čerpadlo.

To zabrání zamrznutí zařízení.

Zadejte žádanou hodnotu.

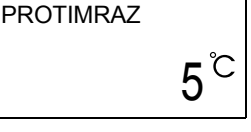

VYT OKRUH1

|                                    | Rozsah zadání   | Nastavení z výroby |
|------------------------------------|-----------------|--------------------|
| teplota<br>protimrazové<br>ochrany | –20 °C až 10 °C | 5 °C               |

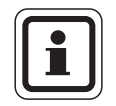

### UPOZORNĚNÍ PRO UŽIVATELE

Teplota protimrazové ochrany může být zadána pouze tehdy, když je funkce "druh protimrazové ochrany" nastavena na "VENKOV".

Změny za účelem technického vylepšení vyhrazeny!

VYT OKRUH 1 PREDNOST TUV

### 5.8.11 Přednost teplé užitkové vody

Pomocí funkce "přednost TUV" je oběhové čerpadlo vytápěcího okruhu během fáze přípravy teplé užitkové vody vypnuto a případně zařazený regulační člen vytápěcího okruhu (směšovač) se zavírá.

Zadejte žádanou hodnotu.

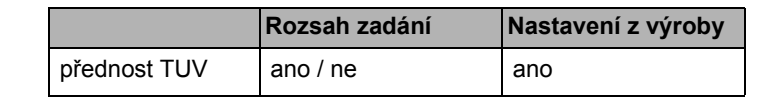

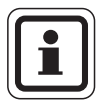

ANO

### UPOZORNĚNÍ PRO UŽIVATELE

Pokud je ze strany vytápění instalován na ohřívači TUV přepínací ventil, má příprava TUV vždy přednost před vytápěním.

Tento parametr se zobrazí jen tehdy, pokud je instalován ohřívač TUV a pokud je "TUV-VYSTUP" nastaven na hodnotu "NABIJ CERP" (ne pomocí přepínacích ventilů).

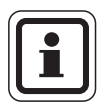

### UPOZORNĚNÍ PRO UŽIVATELE

Vytápěcí okruhy bez směšovače by měly být provozovány s předností TUV, protože jinak mohou ve vytápěcích okruzích vznikat příliš vysoké teploty.

# **Buderus**

Změny za účelem technického vylepšení vyhrazeny!

Návod k montáži a servisu obslužná jednotka RC30 · Vydání 10/2004

### 5.8.12 Regulační člen (směšovač)

Pomocí funkce "směšovač" můžete zadat, zda je regulační člen vytápěcího okruhu (směšovač) zařazen nebo ne. Tato funkce je nastavitelná pouze pro vytápěcí okruh 2 (je zapotřebí směšovací modul).

Pokud je vytápěcí okruh 2 vybaven regulačním členem, řídí obslužná jednotka RC30 tento regulační člen přes systém EMS.

Jestliže není žádný regulační člen vytápěcího okruhu k dispozici, reguluje se vytápěcí okruh podle teploty výstupní vody z kotle. Externí čidlo výstupní teploty není v takovém případě zapotřebí.

Zadejte žádanou hodnotu.

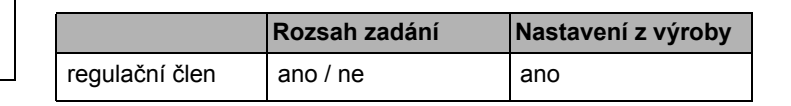

### 5.8.13 Doba chodu směšovače

Zde můžete nastavit dobu chodu regulačních členů, které jsou k dispozici. Doba chodu regulačních členů činí zpravidla 120 sekund.

Tato funkce je nastavitelná jen pro vytápěcí okruh 2, když je pod regulačním členem nastaveno "ANO" (je potřebný modul směšovače).

Zadejte žádanou hodnotu.

|                         | Rozsah zadání | Nastavení z výroby |
|-------------------------|---------------|--------------------|
| doba chodu<br>směšovače | 10 s – 600 s  | 120 s              |

### VYT OKRUH 2 DOBA CHOD

VYT OKRUH 2 SMESOVAC

120SEC

#### 5.8.14 Sušení mazaniny podlahy

Pokud je vytápěcí zařízení vybaveno čerstvě instalovaným podlahovým vytápěním, můžete pomocí této funkce regulovat proces sušení mazaniny podlahy.

Tato funkce je nastavitelná jen pro vytápěcí okruh 2, pokud je parametr systém vytápění nastaven na "PODLAHA" (viz kapitolu 5.8.1 "Systém vytápění" na straně 27).

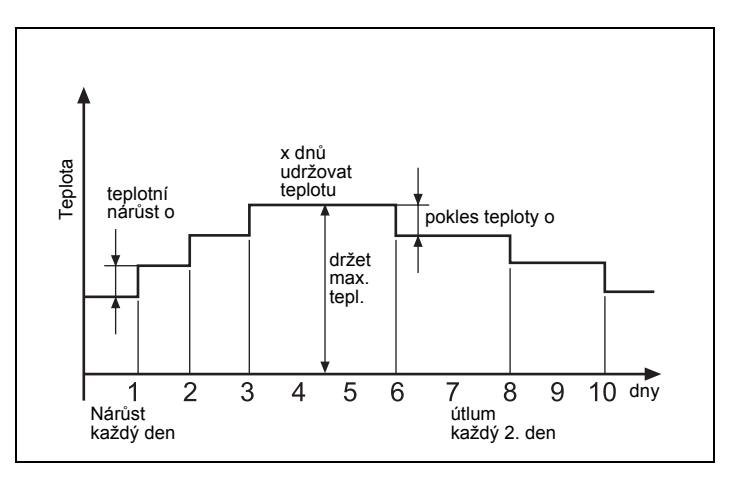

Obr. 12 Vysoušecí proces mazaniny podlahy (příklad)

MAZANINA VYSOUSENI ANO Zvolte "MAZANINA VYSOUSENI - ANO".

### **Buderus**

Změny za účelem technického vylepšení vyhrazeny!

Návod k montáži a servisu obslužná jednotka RC30 · Vydání 10/2004

### Ovládání funkce vysoušení mazaniny podlahy

Pomocí otočného knoflíku vyberte jednotlivé položky nabídky funkce "vysoušení mazaniny" a proveďte následující nastavení:

Držte stisknuté tlačítko "zobrazení" a otáčejte otočným knoflíkem, dokud se nezobrazí žádoucí hodnota.

Abyste uložili hodnotu do paměti, uvolněte tlačítko "zobrazení".

### Vysoušení mazaniny ano / ne

Zadejte "ANO", abyste funkci aktivovali. Dokud je tato funkce aktivní, zobrazuje displej jako trvalé zobrazení "MAZANINA VYSOUSENI" spolu s aktuální žádanou teplotou.

|                                  | Rozsah zadání | Nastavení z výroby |
|----------------------------------|---------------|--------------------|
| vysoušení<br>mazaniny<br>podlahy | ano / ne      | ne                 |

### Nárůst teploty

Zadejte o kolik stupňů Kelvina má teplota vzrůst.

|                                         | Rozsah zadání | Nastavení z výroby |
|-----------------------------------------|---------------|--------------------|
| mazanina<br>podlahy<br>nárůst teploty o | 1 až 10 K     | 5 K                |

### Čas zátopu

Zadejte den, ve kterém má docházet k nárůstu teploty.

|                               | Rozsah zadání            | Nastavení z výroby |
|-------------------------------|--------------------------|--------------------|
| mazanina<br>podlahy<br>nárůst | každý den<br>2. – 5. den | každý den          |

Změny za účelem technického vylepšení vyhrazeny!

#### Nejvyšší teplota

Zadejte nejvyšší teplotu zahřátí.

|                                     | Rozsah zadání | Nastavení z výroby |
|-------------------------------------|---------------|--------------------|
| mazanina<br>podlahy<br>max. teplota | 25–60 °C      | 45 °C              |

### Doba udržování teploty

Zadejte dobu (ve dnech), po kterou má být udržována nejvyšší teplota.

|                                              | Rozsah zadání | Nastavení z výroby |
|----------------------------------------------|---------------|--------------------|
| mazanina<br>podlahy<br>max. tepl. po<br>dobu | 0 – 20 dní    | 4 dny              |

### Utlumená teplota

Zadejte o kolik stupňů Kelvina má být teplota snížena.

|                                | Rozsah zadání | Nastavení z výroby |
|--------------------------------|---------------|--------------------|
| mazanina<br>podlahy<br>útlum o | 1 až 10 K     | 5 K                |

#### Doba útlumu

Zadejte, který den má vždy probíhat útlum teploty.

|       | Rozsah zadání                    | Nastavení z výroby |
|-------|----------------------------------|--------------------|
| útlum | každý den<br>2. – 5. den<br>není | každý den          |

### **Buderus**

# 5.9 Teplá užitková voda

Pomocí nabídky "teplá užitková voda (TUV)" můžete nastavovat přípravu TUV.

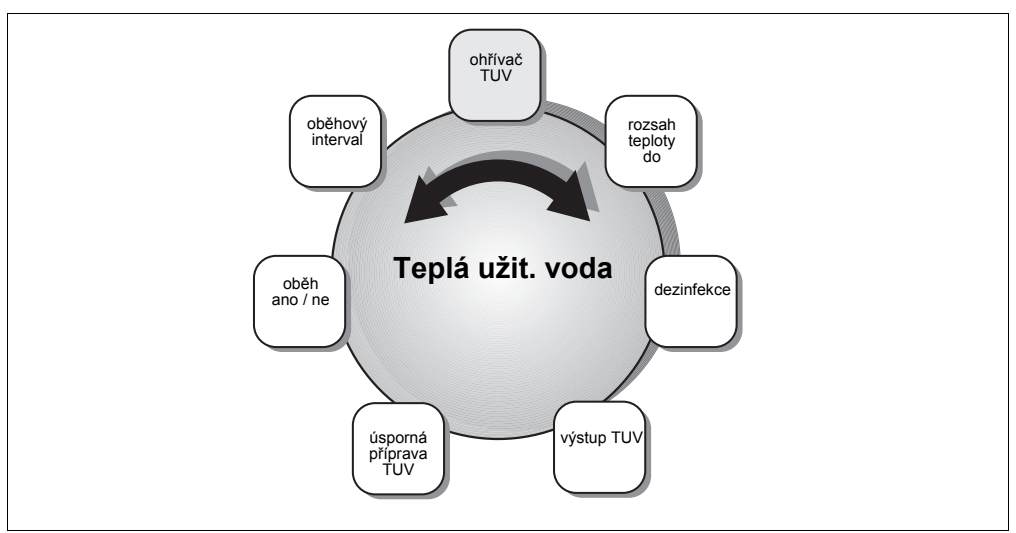

Obr. 13 Přehled "Teplá užitková voda"

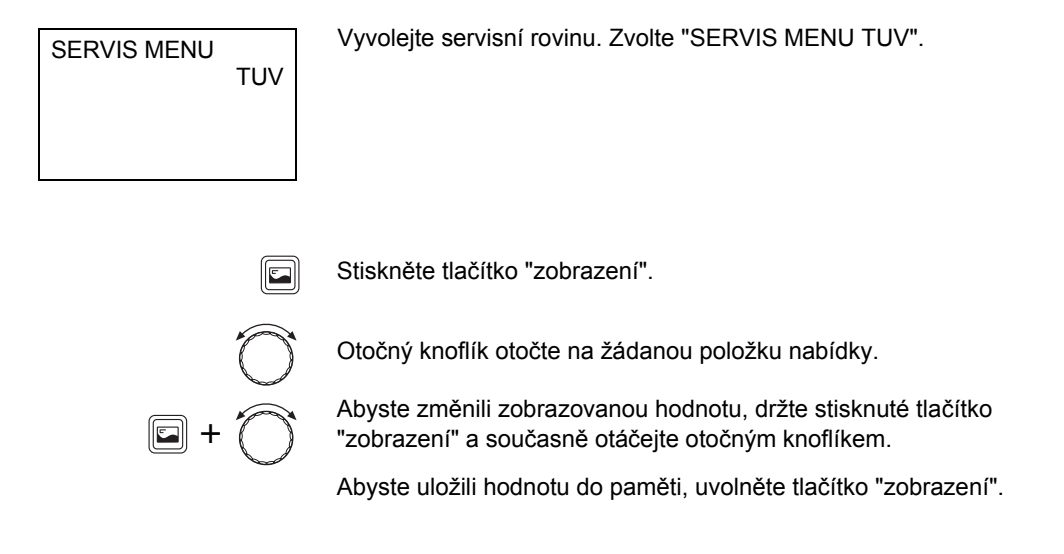

Změny za účelem technického vylepšení vyhrazeny!

### 5.9.1 Ohřívač TUV

Zde můžete zadat, zda si přejete přípravu TUV prostřednictvím kotle (systémem "EMS").

Zadejte žádanou hodnotu.

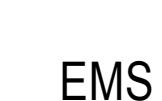

PRIPRAVA TUV

|             | Rozsah zadání      | Nastavení z výroby |
|-------------|--------------------|--------------------|
| ohřívač TUV | není<br>systém EMS | není               |

#### 5.9.2 Teplotní rozsah

Pomocí této funkce můžete stanovit horní hranici žádané teploty teplé užitkové vody.

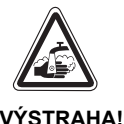

NEBEZPEČÍ OPAŘENÍ

Nejvyšší nastavitelná teplota TUV je 80 °C. Při nastavení teplot nad 60 °C hrozí v místech odběru nebezpečí opaření.

- Informujte svého zákazníka o nejvyšší nastavené teplotě teplé vody a s tím spojeným případným nebezpečím.
- Upozorněte prosím svého zákazníka na správné zacházení s různými armaturami pro teplou užitkovou vodu, abyste vyloučili opaření.

# **Buderus**

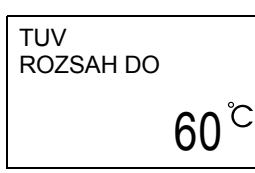

Zadejte žádanou hodnotu.

|           | Rozsah zadání | Nastavení z výroby |
|-----------|---------------|--------------------|
| Rozsah do | 60 °C–80 °C   | 60 °C              |

#### 5.9.3 Termická dezinfekce

Pokud aktivujete funkci "termická dezinfekce", zahřeje se jedenkrát týdně nebo denně teplá voda na teplotu, která je potřebná k usmrcení choroboplodných zárodků (např. legionel).

Během dezinfekce je oběhové čerpadlo stále v provozu.

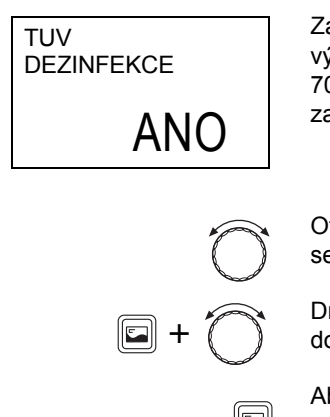

Zadejte "ANO". Termická dezinfekce se spouští podle nastavení z výrobního závodu každé úterý v 01:00 hodin a zahřeje vodu na 70 °C. Tyto údaje můžete přizpůsobit potřebám konkrétního zařízení.

Otáčejte otočným knoflíkem ve směru hodinových ručiček, abyste se dostali k příslušným položkám nabídky.

Držte stisknuté tlačítko "zobrazení" a otáčejte otočným knoflíkem, dokud se nezobrazí žádoucí hodnota.

Abyste uložili hodnotu do paměti, uvolněte tlačítko "zobrazení".

Změny za účelem technického vylepšení vyhrazeny!

|                             | Rozsah zadání                             | Nastavení z výroby |
|-----------------------------|-------------------------------------------|--------------------|
| dezinfekce                  | ano / ne                                  | ne                 |
| teplota<br>dezinfekce       | 60 °C–80 °C                               | 70 °C              |
| den provádění<br>dezinfekce | Po, Út, St, Čt, Pá,<br>So, Ne,<br>Po – Ne | Út                 |
| čas provádění<br>dezinfekce | 00:00 hod. –<br>23:00 hod.                | 1:00 hod.          |

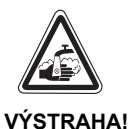

### NEBEZPEČÍ OPAŘENÍ

Při termické dezinfekci se teplá voda může zahřát na teplotu přes 60 °C. Na odběrných místech vzniká nebezpečí opaření.

 Upozorněte prosím svého zákazníka na správné zacházení s různými armaturami pro teplou užitkovou vodu, abyste vyloučili opaření.

### 5.9.4 Výstup teplé užitkové vody

Na kotel s regulačním systémem Logamatic EMS může být připojeno jedno nabíjecí čerpadlo nebo jeden trojcestný ventil.

Zadejte instalovanou komponentu.

|            | Rozsah zadání                       | Nastavení z výroby |
|------------|-------------------------------------|--------------------|
| výstup TUV | nabíjecí čerpadlo<br>3-cest. ventil | 3-cestný ventil    |

### Buderus

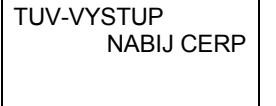

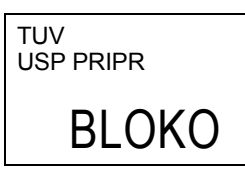

#### 5.9.5 Úsporná příprava TUV

Tento parametr se objevuje jen u nástěnných kotlů s přípravou teplé užitkové vody s pomocí systému THERMOguick nebo u průtokového ohřívače. Funkce "Úsporná příprava TUV" je předem zadána pomocí základní řídící jednotky Logamatic BC10 a není nastavitelná, proto se zobrazuje "Blokov".

#### 5.9.6 Cirkulace

Pomocí cirkulačního čerpadla je zajištěno stálé zásobování odběrních míst teplou užitkovou vodou.

Cirkulační čerpadlo je automaticky aktivováno současně s přípravou TUV. Cirkulační čerpadlo je v činnosti v intervalovém nebo v trvalém provozu, pokud se nejméně jeden vytápěcí okruh nebo příprava TUV nacházejí v denním provozu (normální vytápěcí provoz). V případě potřeby můžete zadat také vlastní cirkulační program (viz návod k obsluze přístroje RC30).

Podle nastavení z výrobního závodu "2 x ZAP" je cirkulační čerpadlo spouštěno dvakrát za hodinu po dobu tří minut (obr. 14).

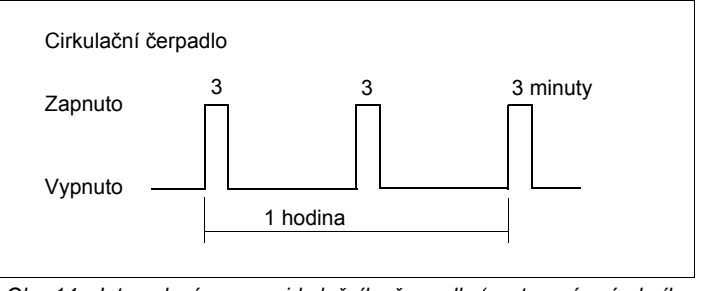

Obr. 14 Intervalový provoz cirkulačního čerpadla (nastavení z výrobního závodu)

Pomocí funkce intervalový provoz lze snížit provozní náklady cirkulačního čerpadla. V mnoha aplikacích je dostačující, když je čerpadlo spouštěno dvakrát za hodinu.

V nastavení "TRVAL" pracuje cirkulační čerpadlo v denním provozu nepřetržitě, v nočním provozu je čerpadlo vypnuté.

TUV CIRKULACE

# 2 X ZAP

Zadejte žádaný interval pro spínání cirkulačního čerpadla.

|                                | Rozsah zadání                    | Nastavení z výroby |
|--------------------------------|----------------------------------|--------------------|
| cirkulace                      | ano / ne                         | ano                |
| četnost spouštění<br>za hodinu | 1 – 6-krát zap.<br>trvalý provoz | 2 krát zap.        |

Abyste cirkulaci vypnuli, zvolte tlačítkem "vytápěcí okruh" nastavení "CIRKULACE" a pak stiskněte tlačítko "noční provoz". Další informace k cirkulaci najdete v návodu k obsluze přístroje RC30.

## **Buderus**

# 5.10 Korekce času

SERVIS MENU

KOREKCE CASU

Hodiny zabudované v obslužné jednotce RC30 jsou nezbytné pro různé důležité funkce, jako např. pro vytápěcí programy.

Pokud hodiny neukazují správný čas, můžete zde zadat korekční úpravu v sekundách na den, aby se odchylky nesumarizovaly.

Vyvolejte servisní rovinu. Zvolte "SERVIS MENU KOREKCE CASU"

Stiskněte tlačítko "zobrazení".

Abyste zadali hodnotu korekce, držte stisknuté tlačítko "zobrazení" a otáčejte otočným knoflíkem.

Pokud se například hodiny denně předcházejí o 5 sekund, zadejte jako hodnotu korekce "-5".

Abyste nastavení uložili do paměti, uvolněte tlačítko "zobrazení".

|              | Rozsah zadání      | Nastavení z výroby |
|--------------|--------------------|--------------------|
| korekce času | –30 až +30 s / den | 0 s / den          |

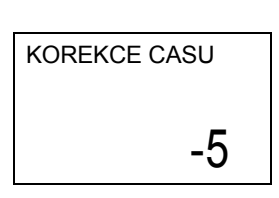

| Změny za účelem technického vylepšení vyhrazeny!                  |
|-------------------------------------------------------------------|
| Návod k montáži a servisu obslužná jednotka RC30 • Vydání 10/2004 |

# 5.11 Zobrazení topné křivky

Pomocí nabídky "topná křivka" si můžete dát zobrazit momentální platnou topnou křivku vytápěcích okruhů.

Zobrazují se výstupní teploty (VT) v závislosti na venkovních teplotách (AT).

Vyvolejte servisní rovinu. Zvolte "SERVIS MENU TOPNA

SERVIS MENU TOPNA KRIVKA

Stiskněte tlačítko "zobrazení".

KRIVKA"

Zobrazí se hodnoty pro první vytápěcí okruh.

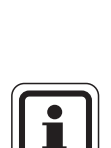

### UPOZORNĚNÍ PRO UŽIVATELE

Zobrazí se jen ty vytápěcí okruhy, pro které jste nastavili některý ze systémů vytápění nezávislý na venkovní teplotě (otopná tělesa, konvektory nebo podlahu).

Abyste zobrazili další vytápěcí okruhy, otočte otočným knoflíkem.

### **Buderus**

Změny za účelem technického vylepšení vyhrazeny!

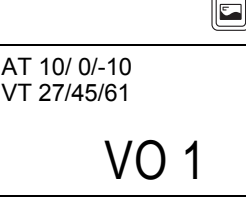

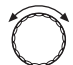

Návod k montáži a servisu obslužná jednotka RC30 · Vydání 10/2004

# 5.12 Zobrazení dat monitoru

Pomocí nabídky "Data monitoru" si můžete dát zobrazit žádané a skutečné hodnoty vytápěcího zařízení.

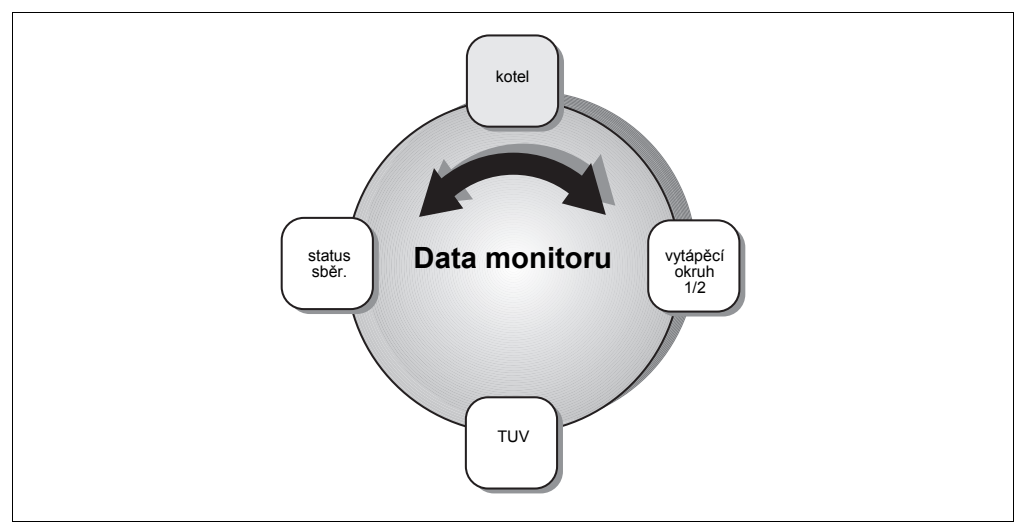

Obr. 15 Přehled "Data monitoru"

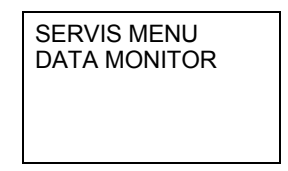

Vyvolejte servisní rovinu. Zvolte "SERVIS MENU DATA MONITOR".

Zvolte jednu oblast dat monitoru:

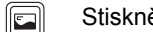

Stiskněte tlačítko "zobrazení".

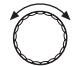

Otočte otočný knoflík na žádaná data monitoru.

V jednotlivých oblastech najdete následující data:

|                        | Zobrazení na displeji | Skut. hodn.<br>(jednotky)   | Význam                                                                                                    |
|------------------------|-----------------------|-----------------------------|----------------------------------------------------------------------------------------------------|
| Data monitoru<br>Kotel | ZARIZ                 | °C                          | 1: žádaná hodnota zařízení;<br>2: skutečná hodnota kotle (popř.<br>skutečná hodnota na anuloidu, je-li<br>nainstalován modul WM10) |
|                        | ZP/VT                 | °C                          | 1: teplota zpátečky (skutečná<br>hodnota);<br>2: teplota výstupu (skutečná<br>hodnota)                                             |
|                        | VENKOV                | °C                          | venkovní teplota                                                                                                    |
|                        | TLUMENA               | °C                          | tlumená venkovní teplota                                                                                                    |
|                        | SPAL                  | °C                          | Teplota spalin                                                                                                    |
|                        | VZDUCH                | °C                          | teplota vzduchu                                                                                                    |
|                        | VYKON                 | %                           | 1: výkon (žádaná hodnota)<br>2: výkon (skutečná hodnota)                                                                           |
|                        | STARTY HORAK          | n                           | počet startů hořáku                                                                                                    |
|                        | PROVOZNI CAS          | hh:mm                       | celková provozní doba v hodinách<br>a minutách                                                                                     |
|                        | CERPADLO              | VYP<br>1 – 100%,<br>ZAP/VYP | čerpadlo kotle (číslo = otáčky v<br>procentech, popř. stav zapnutí u<br>jednostupňových čerpadel)                                  |
|                        | CERPADLO              | INTEGR                      | Čerpadlo kotlového okruhu, běží při<br>každém požadavku na teplo                                                                   |
|                        |                       | VYT OKRUH                   | Čerpadlo vytápěcího okruhu, běží<br>při požadavku vytápěcího okruhu<br>na teplo                                                    |
|                        | TLAK VODY             | BAR                         | tlak zařízení (závislý na KIM)                                                                                                    |
|                        | VENTIL 1              | VYP/ZAP                     | ventil hořáku stupeň 1                                                                                                    |
|                        | VENTIL 2              | VYP/ZAP                     | ventil hořáku stupeň 2                                                                                                    |
|                        | IONIZ PROUD           | μA                          | Kontrola plamene                                                                                                    |
|                        | ZAPAL                 | ZAP/VYP                     | zapalování                                                                                                    |
|                        | PLAMEN                | ZAP/VYP                     | plamen                                                                                                    |
|                        | SERVISNI KOD          |                             | servisní kód, např. "0H"                                                                                                    |
|                        | PORUCH KOD            |                             | kód poruchy, např. "203"                                                                                                    |
|                        | HORAK                 | PLYN/OLEJ                   | typ hořáku: 1 / 2 - stupňový,<br>modulující                                                                                        |
|                        | MAX VYKON             | kW                          | nejvyšší výkon                                                                                                    |
|                        | MIN VYKON             | %                           | nejnižší výkon                                                                                                    |
|                        | PROVOZNI TEP          | °C                          | provozní teplota                                                                                                    |

Tab. 4 Data monitoru

# **Buderus**

# Servis

|                                      | Zobrazení na displeji            | Skut. hodn.<br>(jednotky)    | Význam                                                                                                    |
|--------------------------------------|----------------------------------|------------------------------|----------------------------------------------------------------------------------------------------|
| Data monitoru<br>Kotel (pokračování) | MAX VYP TEP                      | VYP, 30 –<br>90 °C           | nejvyšší vypínací teplota kotle                                                                                                    |
|                                      | MIN ZAP TEP                      | °C                           | nejnižší zapínací teplota                                                                                                    |
| Data monitoru<br>Vytápěcí okruh 1/2  | VT                               | °C                           | výstupní teplota vytápěcího okruhu<br>1: žádaná hodnota;<br>2: u VO1: skutečná hodnota kotle<br>(popř. skutečná hodnota<br>rozdělovače, je-li instalován modul<br>WM10); u VO2: skutečná hodnota<br>výstupu směšovače |
|                                      | PROS                             | °C                           | 1: žádaná hodnota prostoru;<br>2: skutečná teplota prostoru;<br>3: druh provozu vytápěcího okruhu                                                                                                    |
|                                      | CERPADLO                         | VYP,<br>1 – 100%,<br>VYP/ZAP | čerpadlo vytápěcího okruhu<br>(číslo = otáčky v procentech u<br>modulujících čerpadel, popř. stav<br>zapnutí u jednostupňových<br>čerpadel)                                                                           |
|                                      | SMESOVAC                         | %                            | taktování směšovače VO<br>(pouze vytápěcí okruh 2)                                                                                                    |
|                                      | OPT ZAPIN<br>OPT VYPIN           | min                          | vypočítaný čas zapnutí a vypnutí (je<br>zobrazováno jen tehdy, pokud je<br>zapnutá optimalizace časových<br>spínacích bodů)                                                                                           |
| Data monitoru<br>Teplá užitková voda | TEPL                             | °C                           | teplota teplé užitkové vody<br>1: žádaná hodnota;<br>2: skutečná hodnota                                                                                                    |
|                                      | např. "AUTO DEN"/<br>"STALE DEN" | DEN/NOC                      | druh provozu "TUV", např. také<br>dezinfekce, jednorázový ohřev,<br>dovolená nebo svátek                                                                                                    |
|                                      | NABIJENI                         | ZAP/VYP                      | stav nabíjení                                                                                                    |
|                                      | CIRK CER                         | ZAP/VYP                      | stav cirkulačního čerpadla                                                                                                    |
|                                      | TUV-PRISTROJ                     |                              | průtokový, THERMOquick,<br>zásobník                                                                                                    |
| Data monitoru<br>Status sběrnice     | např. "BC10"                     |                              | Tento údaj udává, kteří účastníci<br>sběrnice jsou k dispozici. Abyste<br>zobrazili další připojené účastníky,<br>otáčejte otočným knoflíkem.                                                                         |

Tab. 4 Data monitoru

# 5 Servis

# 5.13 Protokol poruch

Pomocí nabídky "Protokol poruch" si můžete dát zobrazit poslední nastalé poruchy z paměti poruchových hlášení, např. abyste blíže prozkoumali zákazníkem nahlášenou poruchu.

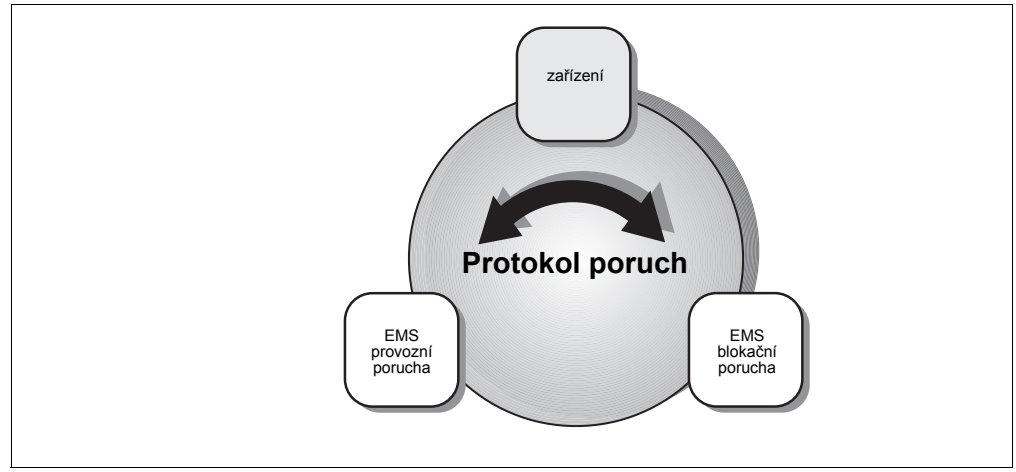

Obr. 16 Přehled "Protokol poruch"

Rozlišujeme mezi kategoriemi poruch:

- "ZARIZENI" (všeobecné poruchy) Poruchy vytápěcího zařízení jsou evidovány (protokolovány) v přístroji RC30, s výjimkou poruch kotle nebo hořáku, které jsou buď poruchami "blokačními" nebo "provozními". Vytápěcí zařízení pracuje během poruchového stavu dál – pokud je to možné –, resetování není nutné.
- BLOKACNI" porucha EMS
  Pokud je porucha odstraněna, musí být vytápěcí zařízení manuálně odblokováno. K tomu stiskněte na základní jednotce BC10 tlačítko "Reset".
- "PROVOZNI" porucha EMS Když je poruchový stav odstraněn, pracuje vytápěcí zařízení samostatně dál.

### **Buderus**

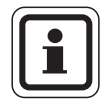

# UPOZORNĚNÍ PRO UŽIVATELE

Seznam blokačních a provozních poruch najdete - v závislosti na konkrétním kotli - v příslušném návodu k montáži a údržbě.

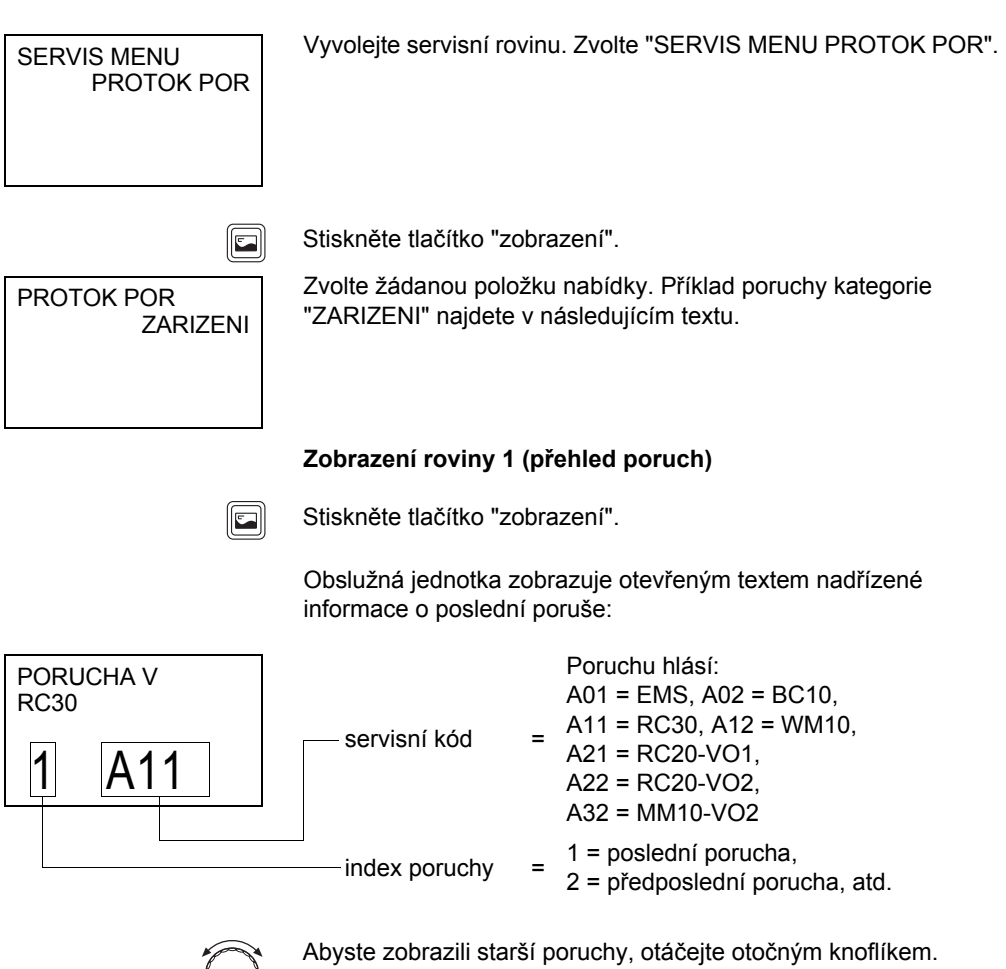

Obslužná jednotka RC30 registruje poslední čtyři poruchy.

### Zobrazení roviny 2 (kód poruchy)

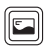

-

Abyste zobrazili detailní informace k vybrané poruše, stiskněte tlačítko "zobrazení".

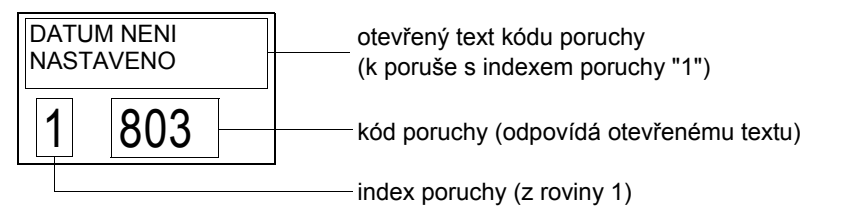

### Zobrazení roviny 3 (časové údaje)

Abyste zobrazili, kdy k poruše s indexem poruchy 1" došlo, stiskněte tlačítko "zobrazení" a držte je stisknuté.

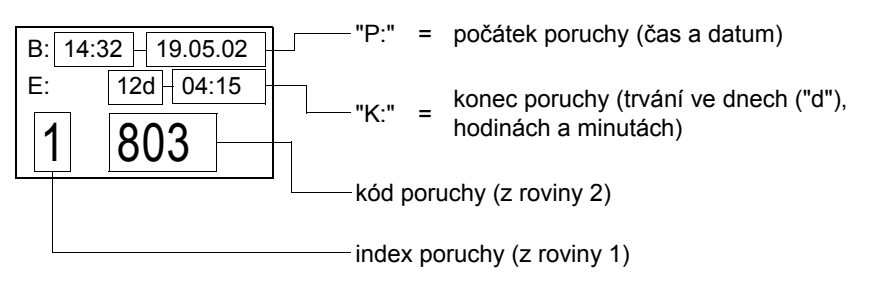

Nebo: zobrazení, pokud ještě není v přístroji RC30 nastaven čas popř. pokud porucha ještě není ukončena:

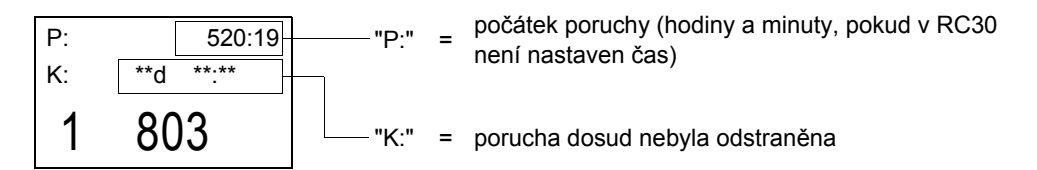

### **Buderus**

Abyste se dostali na rovinu 2, uvolněte tlačítko "zobrazení".

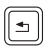

Abyste se dostali na rovinu 1, stiskněte tlačítko "Zpět". V rovině 1 můžete přejít k jiné poruše.

### Přehled paměti poruchových hlášení

| Kategorie<br>poruchy                       | Rovina 1<br>přehled poruch                                   | Rovina 2<br>kód poruchy                                              | Rovina 3<br>časový údaj |
|--------------------------------------------|--------------------------------------------------------------|----------------------------------------------------------------------|-------------------------|
| porucha<br>zařízení                        | místo poruchy <sup>1</sup> ,<br>např.<br>"PORUCHA V<br>RC30" | příčina poruchy <sup>1</sup> ,<br>např. "DATUM<br>NENI<br>NASTAVENO" | počátek a trvání        |
| porucha EMS<br>(blokační nebo<br>provozní) | nadřazený kód<br>poruchy <sup>2</sup>                        | detailní kód<br>poruchy <sup>2</sup>                                 | рогасну                 |

Tab. 5 Přehled paměti poruchových hlášení

<sup>1</sup> Kód ve třetí řádce displeje odpovídá zobrazenému otevřenému textu.

<sup>2</sup> Popis kódu poruchy najdete v podkladech k příslušnému použitému kotli nebo funkčnímu modulu.

# 5 Servis

# 5.14 Údržba

Pomocí nabídky "údržba" můžete nastavovat intervaly údržby, dát zobrazovat hlášení pro údržbu a resetovat je.

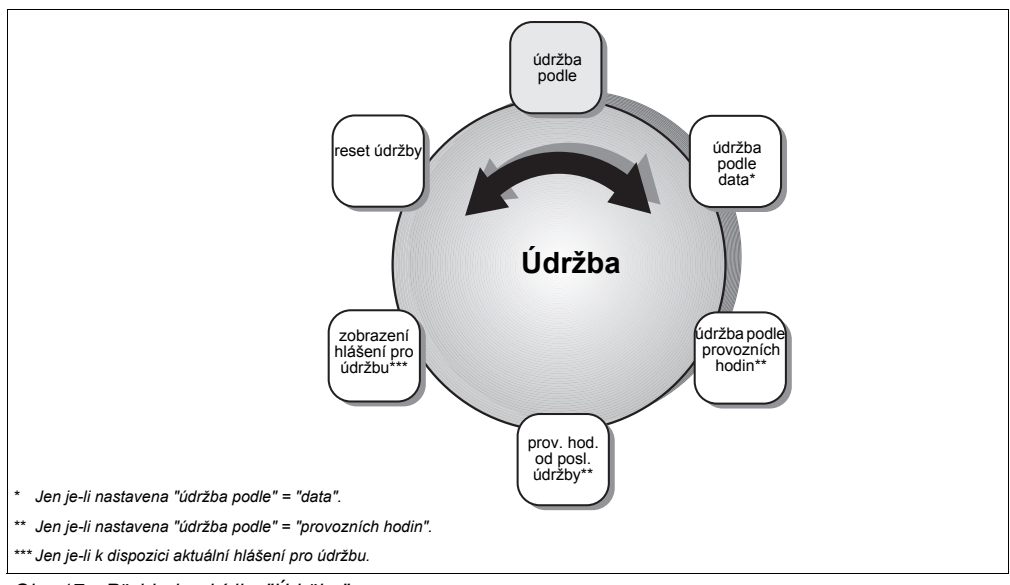

Obr. 17 Přehled nabídky "Údržba"

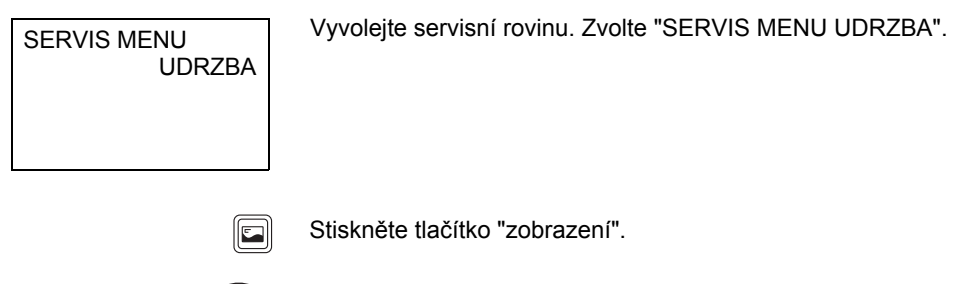

 $\bigcirc$ 

Otočný knoflík otočte na žádanou položku nabídky.

### **Buderus**

Změny za účelem technického vylepšení vyhrazeny!

Návod k montáži a servisu obslužná jednotka RC30 · Vydání 10/2004

### 5.14.1 Interval údržby

Pomocí položky nabídky "ÚDRŽBA PODLE" můžete stanovit, podle kterého intervalu je zapotřebí provést údržbu vytápěcího zařízení. Interval údržby může být nastaven a kontrolován pouze u kotlů s digitálním hořákovým automatem SAFe.

Interval může být dovršen buď po určitém počtu provozních hodin hořáku nebo po dosažení určitého data. Obslužná jednotka RC30 pak zobrazí hlášení pro údržbu, aby Vás mohl uživatel vyrozumět a dohodnout vhodný termín.

Zvolte, zda příští termín údržby má být stanoven podle provozních hodin nebo podle data.

Poté zadejte počet provozních hodin, popř. datum pro příští interval údržby.

|                 | Rozsah zadání                | Nastavení z výroby |
|-----------------|------------------------------|--------------------|
| údržba po       | není/provoz.hodiny/<br>datum | není               |
| provozní hodiny | 1000 - 6000                  | 6000               |
| datum           | formát data                  |                    |

PROVOZ HOD OD POS UDR

6257

Pomocí zobrazovaného parametru "PROVOZ HOD OD POS UDR" můžete odečítat skutečné provozní hodiny hořáku od poslední údržby, pokud je nastavena "údržba podle" = "provozních hodin".

Návod k montáži a servisu obslužná jednotka RC30 · Vydání 10/2004

## **Buderus**

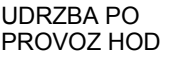

6000

### 5.14.2 Zprávy pro údržbu

Obslužná jednotka RC30 může generovat v závislosti na použitém kotli různá hlášení pro údržbu. Tato hlášení Vám poskytují informaci o stavu zařízení, ještě než dojde k poruše.

Je zobrazeno první hlášení pro údržbu.

Možná hlášení pro údržbu (výběr):

| servisní<br>kód | Příčina                                                                  | Odstranění                                   |
|-----------------|--------------------------------------------------------------------------|----------------------------------------------|
| H 3             | interval údržby uplynul (podle<br>provozních hodin)                      | reset RC30 popř. BC10 po<br>provedené údržbě |
| Η 7             | nízký tlak v zařízení<br>(pouze u kotlů s digitálním<br>tlakovým čidlem) | doplňte vodu používanou k<br>vytápění        |
| H 8             | interval údržby uplynul (podle<br>data)                                  | reset RC30 popř. BC10 po<br>provedené údržbě |
| Hxx             | jiná hlášení pro údržbu v<br>závislosti na funkcích kotle                | reset RC30 popř. BC10 po<br>provedené údržbě |

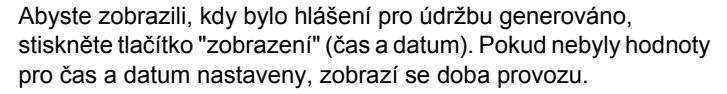

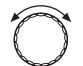

Otáčejte otočným knoflíkem, abyste zobrazili eventuální další hlášení pro údržbu.

Stisknete-li tlačítko "zobrazení" při nějakém dalším hlášení pro údržbu, objeví se následující hlášení:

Čas a datum, popř. doba provozu se zobrazí jen při prvním hlášení pro údržbu.

## **Buderus**

UDRZBA

JESTE NEPOT

H XX

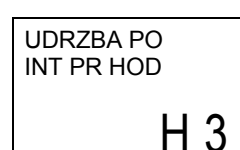

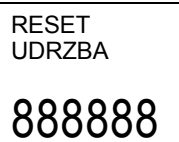

Proveďte toto resetování, pokud jste provedli údržbu v rámci intervalu údržby ("podle data" popř. "podle provozních hodin"). Tím budou resetovány provozní hodiny hořáku pro další interval údržby.

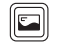

Držte stisknuté tlačítko "zobrazení", dokud všechny osmičky nezmizí z displeje.

Uvolněte tlačítko "zobrazení".

5.14.3 Reset údržby

# 5 Servis

# 5.15 LCD-test

Pomocí nabídky "LCD-test" můžete prověřit, zda jsou na displeji obslužné jednotky RC30 úplně zobrazovány všechny znaky a symboly.

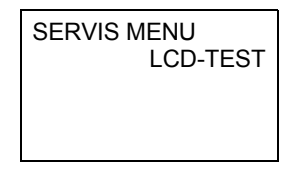

Vyvolejte servisní rovinu. Zvolte "SERVIS MENU-LCD-TEST".

Spust'te LCD-test:

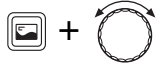

Držte stisknuté tlačítko "zobrazení" a otáčejte otočným knoflíkem.

| & & & & & & & & & & & & & & & & & & &     |
|-------------------------------------------|
| <b>MANANA MANANA 18</b><br>MANJANANANA 18 |

Přitom budou postupně aktivovány segmenty displeje:

- aktivace všech segmentů
- střídavě aktivován každý druhý segment
- vypnuty všechny segmenty

### **Buderus**

# 5.16 Test relé

Pomocí nabídky "Test relé" můžete cíleně spustit jednotlivé přístroje, abyste prověřili jejich funkci.

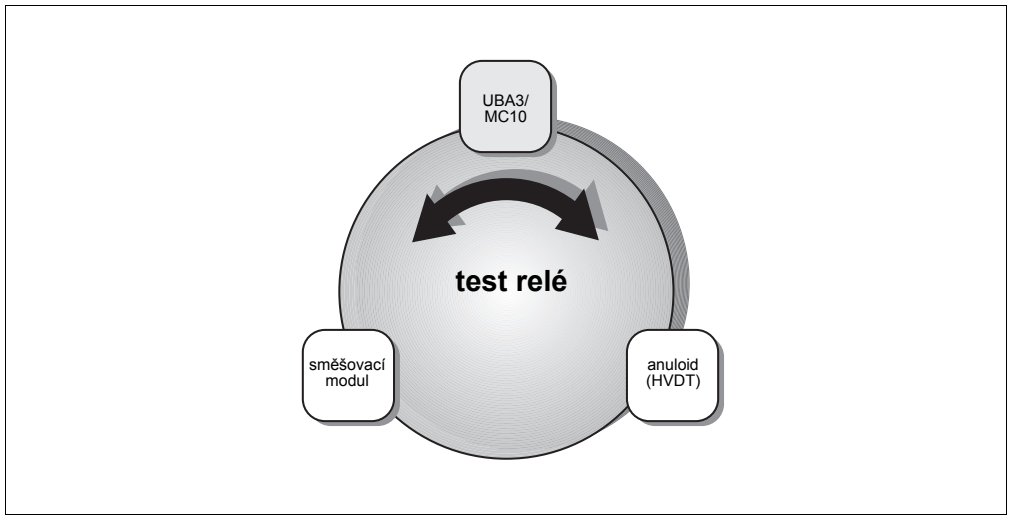

Obr. 18 Přehled nabídky "Test relé"

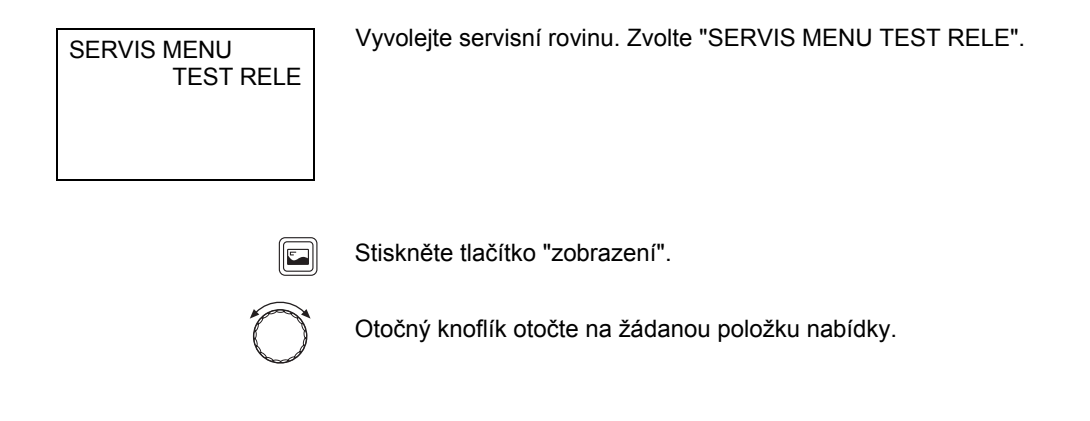

# 5 Servis

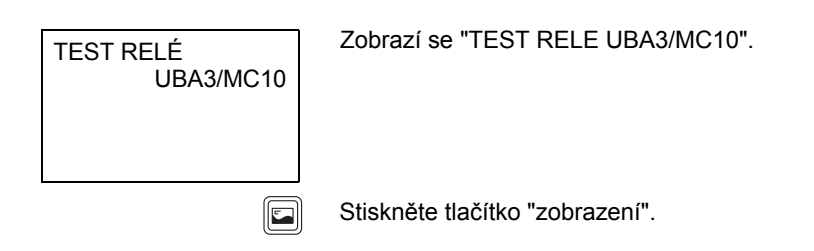

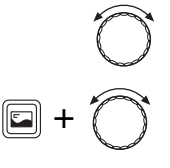

Pomocí otočného knoflíku zvolte žádaný přístroj.

Držte tlačítko "zobrazení" stisknuté a otočte otočný knoflík např. na "ZAP".

Abyste přístroj spustili, uvolněte tlačítko "zobrazení".

| Přístroj                         | Rozsah zadání | Nastavení z výroby |  |
|----------------------------------|---------------|--------------------|--|
| hořák                            | Zap / Vyp     | Vypnuto            |  |
| zapálení <sup>1</sup>            | Zap / Vyp     | Vypnuto            |  |
| ventilátor <sup>1</sup>          | Zap / Vyp     | Vypnuto            |  |
| předehř. top. oleje <sup>2</sup> | Zap / Vyp     | Vypnuto            |  |
| čerpadlo VO                      | Zap / Vyp     | Vypnuto            |  |
| 3-cestný ventil                  | VO / TUV      | Vytápěcí okruh     |  |
| cirkulace                        | Zap / Vyp     | Vypnuto            |  |
| nabíjecí č.                      | Zap / Vyp     | Vypnuto            |  |

### 5.16.1 Test relé UBA3/MC10

1 Lze provést pouze ve spojení se SAFe.

2 Lze provést pouze ve spojení s hořáky na topný olej.

## **Buderus**

### 5.16.2 Test relé - modul rozdělovače

| Přístroj | Rozsah zadání | Nastavení z výroby |
|----------|---------------|--------------------|
| čerpadlo | Zap / Vyp     | Vypnuto            |

#### 5.16.3 Test relé - směšovací modul

| Přístroj    | Rozsah zadání      | Nastavení z výroby |  |
|-------------|--------------------|--------------------|--|
| čerpadlo VO | Zap / Vyp          | Vypnuto            |  |
| směšovač    | Vyp/ Zavř./ Otevř. | Vypnuto            |  |

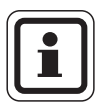

# UPOZORNĚNÍ PRO UŽIVATELE

Nabídka "test relé" zůstane otevřená i když delší dobu nestisknete žádné tlačítko.

Jakmile ji už nepotřebujete, opusť te tuto nabídku stisknutím tlačítka "Zpět", protože při této nabídce je regulace vytápěcího zařízení mimo provoz.

# 5 Servis

# 5.17 Reset

Vaše nastavení můžete pomocí nabídky "Reset" vrátit do původního nastavení z výrobního závodu. Mimoto zde můžete resetovat provozní hodiny a protokol poruch.

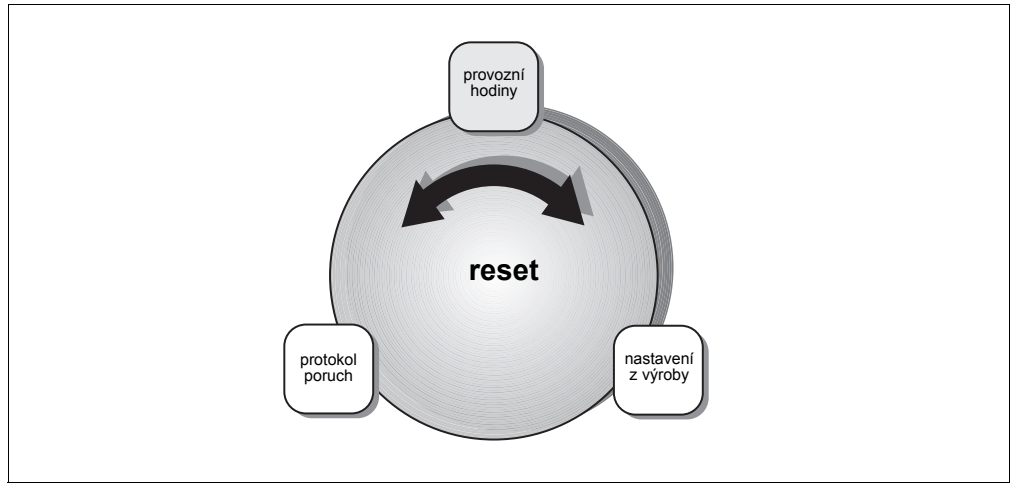

Obr. 19 Přehled nabídky "Reset"

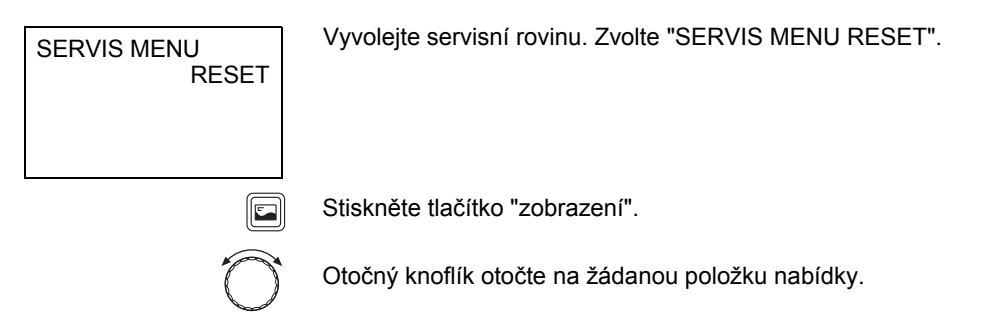

# **Buderus**

Změny za účelem technického vylepšení vyhrazeny!

Návod k montáži a servisu obslužná jednotka RC30 · Vydání 10/2004

RESET TOVARNI NAST

888888

### Resetování na nastavení z výrobního závodu

Ve třetí řádce displeje se zobrazí šest osmiček.

Držte stisknuté tlačítko "zobrazení", dokud všechny osmičky nezmizí z displeje.

Uvolněte tlačítko "zobrazení".

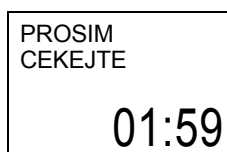

Provádí se resetování. Na displeji se zobrazí až na dvě minuty "PROSIM CEKEJTE", jakož i zbývající čas do ukončení resetování v minutách a sekundách.

Poté se zobrazení vrátí zpět na "SERVIS MENU RESET".

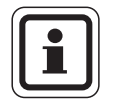

### UPOZORNĚNÍ PRO UŽIVATELE

Po resetování na nastavení z výrobního závodu musíte opět nastavit parametry podle konkrétní konfigurace zařízení.

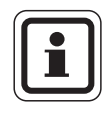

### UPOZORNĚNÍ PRO UŽIVATELE

Resetování provozních hodin a protokolu poruch můžete provést analogicky jako resetování na nastavení z výrobního závodu.

### <u>Buderus</u>

# 5 Servis

# 5.18 Zobrazení verze

Pomocí nabídky "Verze" můžete dát zobrazit verze komponent vytápěcího zařízení.

Zvolte v servisní rovině "SERVIS MENU VERZE".

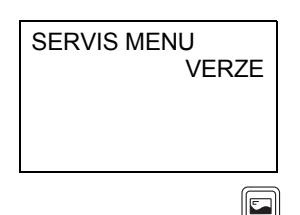

Stiskněte tlačítko "zobrazení".

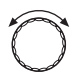

Abyste zobrazili verze systému EMS, přístroje RC30, číslo KIM/BIM a verzi přístroje BC10, otáčejte otočným knoflíkem.

### **Buderus**

# 6 Odstraňování poruch

V této tabulce poruch jsou uvedeny možné poruchy zařízení, tj. poruchy součástí systému EMS. Vytápěcí zařízení zůstává i při poruše zařízení - je-li to možné - v provozu, tj může být ještě produkováno teplo (avšak za nepříznivých provozních podmínek).

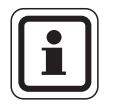

### UPOZORNĚNÍ PRO UŽIVATELE

Jiné poruchy jsou popsány v podkladech použitého kotle, popř. funkčních modulů.

#### Použité zkratky:

SC = servisní kód, viz strana 57 FC = kód poruchy, zobrazí se po stisknutí tlačítka "zobrazení" VO1/2 = vytápěcí okruh 1 popř. 2

| sc      | FC  | Porucha                                     | Účinek na chování<br>regulovaného systému                                                                                                    | Možná příčina                                                                                                    | Odstranění                                                                                                    |
|---------|-----|---------------------------------------------|----------------------------------------------------------------------------------------------------|----------------------------------------------------------------------------------------------------|----------------------------------------------------------------------------------------------------|
| A01     | 800 | Venkovní čidlo                              | Předpokládá se minimální<br>venkovní teplota.                                                                                                    | Čidlo je špatně připojeno<br>nebo špatně připevněno.<br>Přerušení nebo zkrat<br>vodičů čidla.<br>Čidlo je vadné. | Prověřte připojení a vodiče<br>čidla.<br>Zkontrolujte připevnění čidla.<br>Srovnejte hodnotu odporu s<br>charakteristickou křivkou<br>čidla.           |
| A01     | 808 | Čidlo TUV                                   | Nepřipravuje se žádná teplá<br>užitková voda.                                                                                                    | Čidlo je špatně připojeno                                                                                        | Prověřte připojení a vodiče                                                                                                    |
| A01     | 809 | Čidlo TUV 2                                 |                                                                                                    | nebo špatné umisténo.<br>Přerušení nebo zkrat<br>vodičů čidla.<br>Čidlo je vadné.                                | čidla.<br>Prověřte upevnění čidla na<br>zásobníku.<br>Srovnejte hodnotu odporu s<br>charakteristickou křivkou<br>čidla.                                |
| A01 810 | 810 | 0 Teplá užitková<br>voda zůstává<br>studená | Zařízení se stále pokouší zahřát<br>zásobník TUV na nastavenou<br>žádoucí teplotu TUV.<br>Přednost ohřevu TUV se po<br>objevení poruchového hlášení<br>vypne. | Stálé čerpání nebo<br>netěsnosti.                                                                                | Odstraňte případné<br>netěsnosti.                                                                                                    |
|         |     |                                             |                                                                                                    | Čidlo je špatně připojeno<br>nebo špatně umístěno.<br>Přerušení nebo zkrat<br>vodičů čidla.<br>Čidlo je vadné.   | Prověřte připojení a vodiče<br>čidla.<br>Prověřte upevnění čidla na<br>zásobníku.<br>Srovnejte hodnotu odporu s<br>charakteristickou křivkou<br>čidla. |
|         |     |                                             |                                                                                                    | Nabíjecí čerpadlo je<br>nesprávně připojeno nebo<br>porouchané.                                                  | Prověřte funkci nabíjecího<br>čerpadla např. pomocí testu<br>relé.                                                                                     |

Tab. 6 Tabulka poruch

Změny za účelem technického vylepšení vyhrazeny!

# 6 Odstraňování poruch

| sc                       | FC                       | Porucha                                                       | Účinek na chování<br>regulovaného systému                                                                 | Možná příčina                                                                                                    | Odstranění                                                                                                    |
|--------------------------|--------------------------|---------------------------------------------------------------|----------------------------------------------------------------------------------------------------|----------------------------------------------------------------------------------------------------|----------------------------------------------------------------------------------------------------|
| A01                      | 811                      | Termická<br>dezinfekce                                        | Termická dezinfekce byla<br>přerušena.                                                                    | Odběr během<br>dezinfekčního intervalu je<br>příliš vysoký.<br>Výkon kotle je příliš nízký<br>pro současný odběr tepla<br>jinými spotřebiči (např.<br>druhým vytápěcím | Zvolte termickou dezinfekci<br>tak, aby v době jejího<br>průběhu nevznikaly další<br>dodatečné požadavky na<br>teplo.                                  |
|                          |                          |                                                               |                                                                                                    | Čidlo je špatně připojeno<br>nebo špatně umístěno.<br>Přerušení nebo zkrat<br>vodičů čidla.<br>Čidlo je vadné.                                                         | Prověřte připojení a vodiče<br>čidla.<br>Prověřte upevnění čidla na<br>zásobníku.<br>Srovnejte hodnotu odporu s<br>charakteristickou křivkou<br>čidla. |
|                          |                          |                                                               |                                                                                                    | Nabíjecí čerpadlo je<br>porouchané.                                                                                                    | Prověřte funkci nabíjecího<br>čerpadla např. pomocí testu<br>relé.                                                                                     |
| A01                      | 816                      | Žádná<br>komunikace s<br>EMS                                  | Kotel nedostává žádné další<br>požadavky na dodávku tepla,<br>vytápěcí zařízení nevytápí.                 | Systém sběrnice EMS je<br>přetížený.<br>UBA3/MC10 jsou<br>porouchané                                                                                                   | Proveďte resetování<br>vypnutím a zapnutím<br>vytápěcího zařízení.<br>Popřípadě vyrozumějte<br>servisní firmu.                                         |
| A01                      | 828                      | Čidlo tlaku vody                                              |                                                                                                    | Digitální čidlo tlaku vody je<br>porouchané.                                                                                                    | Vyměňte čidlo tlaku vody.                                                                                                    |
| A02                      | 816                      | Chybí<br>komunikace s<br>jednotkou BC10                       | Nastavení jednotky BC10 nejsou<br>regulačními přístroji řady RCxx<br>řádně přebírána.                     | Problém kontaktu na BC10<br>nebo je BC10 vadné.                                                                                                    | Prověřte připojení jednotky<br>BC10.<br>Popřípadě jednotku BC10<br>vyměňte.                                                                            |
| A11                      | 802                      | Není nastaven<br>čas                                          | Omezené funkce:<br>– všech vytápěcích programů<br>– protokolu poruch                                      | Chybí časový údaj, např.<br>po delším výpadku<br>elektrického proudu.                                                                                                  | Zadejte aktuální čas.                                                                                                    |
| A11                      | 803                      | Není nastaveno<br>datum                                       | Omezené funkce:<br>– všech vytápěcích programů<br>– funkce dovolená / svátek<br>– protokolu poruch        | Chybí datum, např. po<br>delším výpadku<br>elektrického proudu.                                                                                                    | Zadejte aktuální datum.                                                                                                    |
| A11<br>A11               | 821<br>822               | RC30-VO1<br>RC30-VO2<br>dálkové<br>ovládání                   | Protože chybí údaj skutečné<br>teploty prostoru, nefungují:<br>– vliv prostoru<br>– optimalizace časových | Není přiřazeno žádné<br>dálkové ovládání, ačkoli je<br>regulace teploty prostoru<br>nastavená.                                                                         | Prověřte parametry<br>"DÁLKOVÉ OVLÁDÁNÍ",<br>popř. "SYSTÉM VYTÁPĚNÍ".                                                                                  |
| A11<br>A11               | 823<br>824               | RC30-VO1<br>RC30-VO2<br>dálkové<br>ovládání                   | spínacích bodů<br>Systém EMS pracuje s údaji, které<br>byly naposledy nastaveny na<br>dálkovém ovládání.  | Není přiřazeno žádné<br>dálkové ovládání, ačkoli je<br>nastaven typ protimrazové<br>ochrany "PROSTOR".                                                                 | Prověřte parametr<br>"DÁLKOVÉ OVLÁDÁNÍ",<br>popř. "TYP<br>PROTIMRAZOVÉ<br>OCHRANY".                                                                    |
| A11<br>A11<br>A21<br>A22 | 826<br>827<br>806<br>806 | RC30-VO1<br>RC30-VO2<br>RC20-VO1<br>RC20-VO2<br>čidlo teploty |                                                                                                    | Zabudované nebo externě<br>připojené čidlo teploty<br>dálkového ovládání<br>(obslužná jednotka)<br>vyťapěcího okruhu 1 popř.<br>2 je porouchané.                       | Prověřte externě připojené<br>čidlo teploty.<br>Vyměňte dálkové ovládání.                                                                              |

Tab. 6 Tabulka poruch

# **Buderus**
| sc         | FC         | Porucha                                                   | Účinek na chování<br>regulovaného systému                                                                                                    | Možná příčina                                                                                                  | Odstranění                                                                                                    |
|------------|------------|-----------------------------------------------------------|----------------------------------------------------------------------------------------------------|----------------------------------------------------------------------------------------------------|----------------------------------------------------------------------------------------------------|
| A12        | 815        | Čidlo<br>rozdělovače                                      | Za určitých okolností může<br>docházet k nedostatečnému<br>zásobování následujících<br>vytápěcích okruhů teplem.                                                                                                    | Čidlo je špatně připojeno<br>nebo špatně umístěno.<br>Přerušení nebo zkrat<br>vodičů čidla.<br>Čidlo je vadné. | Prověřte připojení a vodiče<br>čidla.<br>Zkontrolujte připevnění čidla.<br>Srovnejte hodnotu odporu s<br>charakteristickou křivkou<br>čidla. |
| A12        | 816        | WM10 není k<br>dispozici, popř.                           | Čerpadlo vytápěcího okruhu 1 je trvale v provozu.                                                                                                    | Modul WM10 nebo vedení<br>sběrnice jsou nesprávně                                                              | Prověřte připojení na modulu WM10 a sběrnicové vedení.                                                                                       |
|            |            | nekomunikuje                                              |                                                                                                    | připojené nebo<br>porouchané.<br>Modul WM10 není<br>jednotkou RC30<br>detekován.                               | Vyměňte modul WM10.                                                                                                    |
| A18        | 825        | Adresový<br>konflikt                                      | Oba přístroje RC30 a RC20 řídí<br>vytápěcí okruh 1 a přípravu teplé<br>užitkové vody. V závislosti na<br>nastavených vytápěcích<br>programech a požadovaných<br>prostorových teplotách již více<br>nemůže vytápěcí zařízení správně<br>pracovat.<br>Příprava TUV funguje se<br>závadami. | Přístroje RC20 i RC30 jsou<br>oba přihlášeny jako řídící<br>(Master).                                          | Změňte parametr P1 v<br>přístroji RC20 nebo odpojte<br>přístroj RC30 od sběrnice<br>systému EMS.                                             |
| A21<br>A22 | 816<br>816 | RC20-VO1<br>RC20-VO2                                      | Protože chybí údaj skutečné<br>teploty prostoru, nefungují:                                                                                                    | Přístroj RC20 je nesprávně<br>adresován, nesprávně                                                             | Prověřte adresu v přístroji<br>RC20.                                                                                                    |
|            |            | komunikace                                                | <ul> <li>vliv prostoru</li> <li>optimalizace časových</li> </ul>                                                                                                    | připojen nebo je<br>porouchaný.                                                                                | Prověřte funkci a připojení<br>dálkového ovládání.                                                                                           |
|            |            |                                                           | spinacich bodu                                                                                                    |                                                                                                    | Vyměňte dálkové ovládání.                                                                                                    |
| A32        | 816        | Modul MM10<br>není k dispozici,<br>popř.<br>nekomunikuje. | Vytápěcí okruh 2 nemůže být<br>správně provozován.<br>Modul MM10 a regulační člen<br>(směšovač) samostatně pracují v                                                                                                    | Adresa vytápěcího okruhu<br>v modulu MM10 a v<br>jednotce RC30 vzájemně<br>nesouhlasí.                         | Prověřte otočný kódovací<br>spínač na modulu MM10.                                                                                           |
|            |            |                                                           | nouzovém provozním režimu.<br>Čerpadlo vytápěcího okruhu 2 je<br>trvale v provozu.                                                                                                    | Modul MM10 nebo<br>sběrnicové vedení jsou<br>nesprávně připojené nebo                                          | Prověřte připojení na modulu<br>MM10 a sběrnico- vém<br>vedení.                                                                              |
|            |            |                                                           | jsou neplatná.                                                                                                    | porouchané.<br>Modul MM10 není<br>jednotkou RC30<br>detekován.                                                 | Vyměňte modul MM10.                                                                                                    |
| A32        | 807        | Čidlo výstupu<br>vytápěcího<br>okruhu                     | Čerpadlo vytápěcího okruhu 2 je<br>nadále spouštěno v závislosti na<br>přednastavené hodnotě.<br>Regulační člen je přepnut bez<br>proudu a zůstává v naposledy<br>generovaném stavu (může být<br>manuálně přestaven).                                                                    | Čidlo je špatně připojeno<br>nebo špatně umístěno.<br>Přerušení nebo zkrat<br>vodičů čidla.<br>Čidlo je vadné. | Prověřte připojení a vodiče<br>čidla.<br>Zkontrolujte připevnění čidla.<br>Srovnejte hodnotu odporu s<br>charakteristickou křivkou<br>čidla. |
| Hxx        |            | Servisní<br>hlášení, nejde o<br>poruchu<br>zařízení       | Otopná soustava zůstává v<br>provozu, pokud je to možné.                                                                                                    | Např. interval pravidelné<br>údržby je překročen.                                                              | Je třeba provést údržbu, viz<br>dokumentaci ke kotli.                                                                                        |

Tab. 6 Tabulka poruch

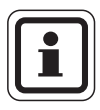

#### UPOZORNĚNÍ PRO UŽIVATELE

Při poruchách zařízení není třeba provádět žádné resetování. Nemůžete-li poruchu zařízení odstranit, obrať te se na Vašeho příslušného servisního technika nebo na pobočku firmy Buderus.

Jak můžete odstranit jiné poruchy najdete v podkladech k vytápěcímu kotli.

#### **Buderus**

Změny za účelem technického vylepšení vyhrazeny!

#### Protokol o nastavení 7

|            |                                         | Rozsah zadání                                                                                    | Nastavení z výroby                                     | Nastavení    |
|------------|-----------------------------------------|--------------------------------------------------------------------------------------------------|--------------------------------------------------------|--------------|
|            | Jazyk                                   |                                                                                                  | čeština                                                |              |
| ení        | Nejnižší venkovní teplota               | −30 °C − 0 °C                                                                                    | −10 °C                                                 |              |
| data zaříz | Typ budovy                              | lehká, střední, těžká                                                                            | střední                                                |              |
| е          | Druh čerpadla                           | není, integr, vyt. okruhu                                                                        | integr                                                 |              |
| kotl       | Doba doběhu čerpadla                    | 0– 60 min, 24 h                                                                                  | 5 min.                                                 |              |
| ata        | Modulace čerpadla kotle                 | 0 - 8                                                                                            | 2                                                      |              |
| q          | Anuloid (HVDT)                          | Zap / Vyp                                                                                        | Vypnuto                                                |              |
|            | Systém vytápění                         | není, otopná tělesa,<br>konvektory, podlaha <sup>1</sup> ,<br>výstup prostoru, výkon<br>prostoru | VO1: otopná tělesa<br>VO2: není                        | VO1:<br>VO2: |
|            | Dimenzovaná teplota                     | 30 °C – 90 C°                                                                                    | 75 °C (otopná tělesa)<br>45 °C (podlahové<br>vytápění) | V01:<br>V02: |
| kruh 1/2   | Nejvyšší teplota výstupu                | 30 °C − 90 °C<br>(otopná tělesa)<br>30 °C − 60 °C<br>(podlahové vytápění)                        | 75 °C (otopná tělesa)<br>50 °C (podlahové<br>vytápění) | VO1:<br>VO2: |
| ipěcí o    | Dálkové ovládání                        | není, RC20, RC30                                                                                 | není                                                   | VO1:<br>VO2: |
| vytá       | Vliv prostoru                           | 0 až +10 K                                                                                       | +3 K                                                   | VO1:<br>VO2: |
|            | Typ útlumu                              | vypnutý, redukovaný,<br>podle prostoru, podle<br>venkovní teploty                                | podle venkovní teploty                                 | VO1:<br>VO2: |
|            | Offset prostoru                         | –5 K až +5 K                                                                                     | 0 °C                                                   | VO1:<br>VO2: |
|            | Optimalizace časových<br>spínacích bodů | ano / ne                                                                                         | ne                                                     | VO1:<br>VO2: |

Tab. 7 Parametry servisní roviny

## Protokol o nastavení

|                   |                                            | Rozsah zadání                          | Nastavení z výroby | v Nastavení  |  |  |  |  |
|-------------------|--------------------------------------------|----------------------------------------|--------------------|--------------|--|--|--|--|
| (rač.)            | Typ protimraz. ochrany                     | není, venkovní, prostor                | venkovní           | VO1:<br>VO2: |  |  |  |  |
| '2 (pok           | Protimrazová ochrana                       | –20 °C až 10 °C                        | 5 °C               | VO1:<br>VO2: |  |  |  |  |
| kruh 1            | Přednostní ohřev TUV                       | ano / ne                               | ano                | VO1:<br>VO2: |  |  |  |  |
| oěcí ol           | Regulační člen<br>(směšovač) <sup>1</sup>  | ano / ne                               | ano                | VO2:         |  |  |  |  |
| vytáj             | Doba chodu<br>směšovače <sup>1, 2</sup>    | 10 s – 600 s                           | 120 s              | VO2:         |  |  |  |  |
| lahy <sup>1</sup> | Vysoušení mazaniny<br>podlahy <sup>1</sup> | ano / ne                               | ne                 |              |  |  |  |  |
| pod               | Nárůst teploty o <sup>1</sup>              | 1 – 10 K                               | 5 K                |              |  |  |  |  |
| лу р              | Čas zátopu <sup>1</sup>                    | každý den, 2 – 5 dnů                   | každý den          |              |  |  |  |  |
| aniı              | Nejvyšší teplota <sup>1</sup>              | 25 – 60 °C                             | 45 °C              |              |  |  |  |  |
| naz               | Udržování max. teploty <sup>1</sup>        | 0 – 20 dnů                             | 4 dny              |              |  |  |  |  |
| ní                | Utlumená teplota <sup>1</sup>              | 1 – 10 K                               | 5 K                |              |  |  |  |  |
| vysouše           | Doba útlumu <sup>1</sup>                   | každý den, 2 – 5 dnů,<br>žádná         | každý den          |              |  |  |  |  |
|                   | Ohřívač TUV                                | není, EMS                              | není               |              |  |  |  |  |
|                   | Rozsah teplot až                           | 60 °C − 80 °C                          | 0° C               |              |  |  |  |  |
|                   | Termická dezinfekce                        | ano / ne                               | ne                 |              |  |  |  |  |
| oda               | Dezinfekční teplota                        | 60 °C − 80 °C                          | 70 °C              |              |  |  |  |  |
| ková v            | Den dezinfekce                             | Po, Út, St, Čt, Pá, So, Ne,<br>Po – Ne | Út                 |              |  |  |  |  |
| lžit              | Čas dezinfekce                             | 00:00 hod 23:00 hod.                   | 01:00 hod.         |              |  |  |  |  |
| teplá u           | Výstup TUV                                 | nabíjecí čerpadlo<br>3-cest. ventil    | 3-cestný ventil    |              |  |  |  |  |
| -                 | Úsporná příprava TUV <sup>3</sup>          | -                                      | Blokování          |              |  |  |  |  |
|                   | Cirkulace ano/ne                           | ano / ne                               | ano                |              |  |  |  |  |
|                   | Četnost zapnutí cirkulace                  | 1 – 6 krát zapnuto, doba               | 2 krát zap.        |              |  |  |  |  |
|                   | Korekce času                               | -30 - +30 s / den                      | 0 s / den          |              |  |  |  |  |

Tab. 7 Parametry servisní roviny

<sup>1</sup> Pouze pro vytápěcí okruh 2.

<sup>2</sup> Pouze pokud je regulační člen nastaven na hodnotu = "ano".

<sup>3</sup> Pouze pokud je instalován průtokový ohřívač nebo tepelný výměník na přípravu TUV (systém THERMOquick) (je napevno předvoleno přes KIM).

Změny za účelem technického vylepšení vyhrazeny!

Návod k montáži a servisu obslužná jednotka RC30 • Vydání 10/2004

## Rejstřík hesel

## 8 Rejstřík hesel

### Α

| Anuloid (HVDT) |   |   |   |   |   |   |   |   |   |   |   |   |   | 25 |
|----------------|---|---|---|---|---|---|---|---|---|---|---|---|---|----|
| /              | • | • | • | • | • | • | • | • | • | • | • | • | • |    |

#### С

| Cirkulační čerpadlo |  |  |  |  |  | 49  |
|---------------------|--|--|--|--|--|-----|
| Cizí tepelné zdroje |  |  |  |  |  | . 8 |

## Č

| Čas, korek | ce | )  |    |    |    |   |    |    |    |     |   |    |  |  | 51 |
|------------|----|----|----|----|----|---|----|----|----|-----|---|----|--|--|----|
| Časový sp  | ín | ac | íI | bo | d, | 0 | pt | in | ۱a | liz | a | ce |  |  | 36 |
| Číslo BIM  |    |    |    |    |    |   |    |    |    |     |   |    |  |  | 70 |
| Číslo KIM  |    |    |    |    |    |   |    |    |    |     |   |    |  |  | 70 |

#### D

| Data kotle, přehled menu          |
|-----------------------------------|
| Data monitoru, přehled nabídky 53 |
| Data zařízení, přehled nabídky 20 |
| Dálkové ovládání                  |
| Dezinfekce, termická              |
| Dimenzovaná teplota               |
| Displej                           |
| Doba chodu směšovače              |
| Doba doběhu čerpadla              |
| Druh regulace                     |

#### Ε

| Energy N | lanagement | System | (EMS) |  |  | .4 |
|----------|------------|--------|-------|--|--|----|
|----------|------------|--------|-------|--|--|----|

#### F

| Funkční moduly               |  |  |  | .4 |
|------------------------------|--|--|--|----|
| н                            |  |  |  |    |
| Hlavní menu, servisní rovina |  |  |  | 17 |
| Hlášení pro údržbu, tabulka  |  |  |  | 62 |
| 1                            |  |  |  |    |
|                              |  |  |  |    |

| Interval údržby |  |  |  |  |  |  |  |  |  |  |  |  |  | 6 | 1 |
|-----------------|--|--|--|--|--|--|--|--|--|--|--|--|--|---|---|
|-----------------|--|--|--|--|--|--|--|--|--|--|--|--|--|---|---|

| Interval, | , cirkulační čerpadlo |  |  |  | 49 |
|-----------|-----------------------|--|--|--|----|
| <         |                       |  |  |  |    |

## Κ

| KIM                      |    |  |  |  |  | 76 |
|--------------------------|----|--|--|--|--|----|
| Konvektor                |    |  |  |  |  | 27 |
| Kód poruchy              |    |  |  |  |  | 58 |
| Krytka, zakrytí tlačítek | ί. |  |  |  |  | 16 |

### L

| LCD-test     |  |  |  |  |  |  |  | 64 |
|--------------|--|--|--|--|--|--|--|----|
| Letní provoz |  |  |  |  |  |  |  | 16 |

#### Μ

| Modul rozdělovače       |     | 25, | 67, | 73 |
|-------------------------|-----|-----|-----|----|
| Modul směšovače         | 28, | 41, | 67, | 73 |
| Modulace čerpadla kotle |     |     |     | 24 |
| Montážní destička       |     |     |     | 10 |
| Místo pro montáž        |     |     |     | .9 |

#### 0

| Offset prostoru                   |  | . 36 | 3 |
|-----------------------------------|--|------|---|
| Optimalizace, časové spínací body |  | . 36 | 3 |
| Ovládací prvky                    |  | . 16 | 3 |

#### Ρ

| Paměť poruchových hlášení    | í |  |  |  | 56 |
|------------------------------|---|--|--|--|----|
| Poruchy, protokol poruch .   |   |  |  |  | 56 |
| Poruchy, tabulka             |   |  |  |  | 71 |
| Pro Vaši bezpečnost          |   |  |  |  | .5 |
| Protimrazová ochrana         |   |  |  |  | 38 |
| Protočení čerpadel           |   |  |  |  | 15 |
| Protokol o nastavení         |   |  |  |  | 75 |
| Protokol poruch              |   |  |  |  | 56 |
| Provozní hodiny              |   |  |  |  | 61 |
| Předání zařízení             |   |  |  |  | .6 |
| Připojení k elektrické síti  |   |  |  |  | 12 |
| Příprava teplé užitkové vody | / |  |  |  | 46 |
|                              |   |  |  |  |    |

Změny za účelem technického vylepšení vyhrazeny!

#### **Buderus**

#### R

| Referenční místnost 8, 15, 32       |
|-------------------------------------|
| Regulace prostorové teploty         |
| Regulační člen                      |
| Regulační člen vytápěcího okruhu 41 |
| Reset, interval údržby 63           |
| Reset, na nastavení z výrobního     |
| závodu                              |
| Reset, poruchy                      |
| Reset, přehled nabídky              |

#### S

| Servisní kód            |
|-------------------------|
| Servisní rovina         |
| Přehled menu17          |
| Vyvolání17              |
| Směšovač 40, 41, 73     |
| Spojovací kabel 9       |
| Standardní zobrazení    |
| Sušení mazaniny podlahy |
| Systém vytápění         |

#### Т

| Technické údaje 7              |
|--------------------------------|
| Tepelná akumulační schopnost   |
| Teplá užitková voda            |
| Přednostní ohřev TUV           |
| Přehled nabídky45              |
| Úsporná příprava               |
| Výstup48                       |
| Zásobník teplé užitkové vody46 |
| Teplota protimrazové ochrany   |
| Teplotní rozsah, TUV           |
| Termická dezinfekce            |
| Test relé                      |
| THERMOquick                    |
| Topná křivka                   |
| Pokyny pro nastavení           |
| Typ budovy                     |
| Typ útlumu 35                  |

## Ú

| Údržba |  |  |  |  |  |  |  |  |  |  |  |  |  |  |  |  |  | .60 |
|--------|--|--|--|--|--|--|--|--|--|--|--|--|--|--|--|--|--|-----|
|--------|--|--|--|--|--|--|--|--|--|--|--|--|--|--|--|--|--|-----|

#### V

| Venkovní teplota, nejnižší            |
|---------------------------------------|
| Verze                                 |
| Verze systému EMS                     |
| Vliv prostoru                         |
| Volba jazyka                          |
| Vyjmutí obslužné jednotky z držáku 10 |
| Vypnutí                               |
| Vytápěcí okruh, přehled menu          |
| Výstupní teplota                      |
| Výstupní teplota, nejvyšší            |

#### Ζ

| Zapnutí |  |  |  |  |  |  |  |  |  |  |  |  |  |  |  |  | . 14 |
|---------|--|--|--|--|--|--|--|--|--|--|--|--|--|--|--|--|------|
|---------|--|--|--|--|--|--|--|--|--|--|--|--|--|--|--|--|------|

#### **Buderus**

Změny za účelem technického vylepšení vyhrazeny!

## Poznámky

Změny za účelem technického vylepšení vyhrazeny!

**Buderus** 

Návod k montáži a servisu obslužná jednotka RC30 • Vydání 10/2004

# Buderus, Váš spolehlivý partner.

Špičková technologie vytápění vyžaduje profesionální instalaci a údržbu. Buderus proto dodává kompletní program exkluzivně přes odborné topenářské firmy. Zeptejte se jich na techniku vytápění.

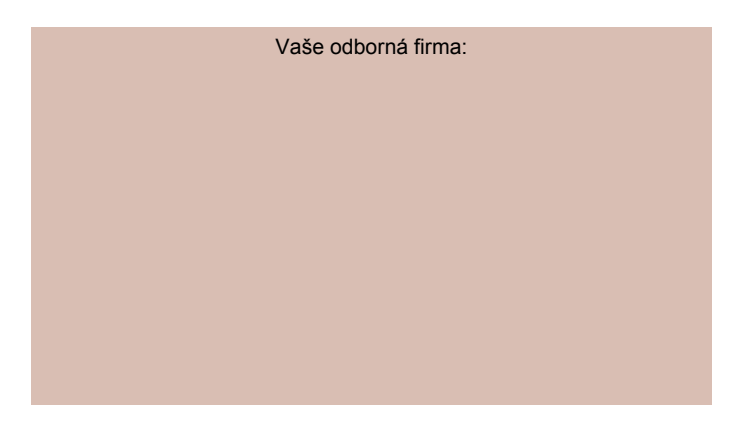

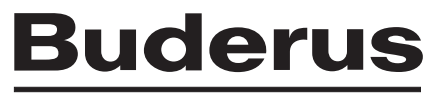

#### TEPELNÁ TECHNIKA

Buderus tepelná technika Praha, s.r.o. http://www.buderus.cz e-mail: info@buderus.cz